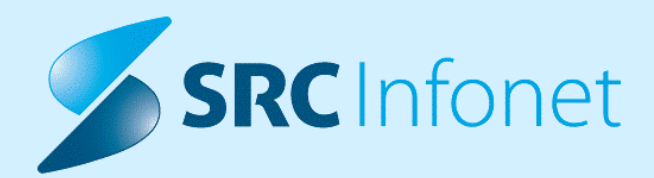

# NOVA VERZIJA PROGRAMA BIRPIS21

## NAVODILA ZA UPORABNIKE

16.01.01.0148

24.05.2023

© 2023 SRC Infonet d.o.o.

www.infonet.si

## **KAZALO VSEBINE**

| 1.1     | DOPOLNITVE PO REGULATIVI                                                                                                    |
|---------|----------------------------------------------------------------------------------------------------|
| 1.1.1   | PRIKAZ REZULTATOV SPP GRUPERJA (AKT_111533)4                                                                                |
| 1.2     | DOPOLNITVE V PROGRAMU5                                                                                                    |
| 1.2.1   | RISEYE PRIDOBITEV DOKUMENTA ZA DOSTOP DO RADIOLOŠKIH SLIK S KLICEM<br>REST API SISTEMA PACS ISSA (AKT_110972)5              |
| 1.2.1.1 | Nastavitve - RisEye pridobitev dokumenta za dostop do radioloških slik s klicem<br>REST API sistema PACS ISSA (Akt_110972)7 |
| 1.2.2   | AEU KANDIDATI ZA ODPOVED (AKT_111236)9                                                                                      |
| 1.2.2.1 | Nastavitve                                                                                                    |
| 1.2.3   | ČS: DOPOLNITVE (AKT_110464)13                                                                                               |
| 1.2.3.1 | Katalog podlag: dodati stopnjo nujnosti (Akt_111285)15                                                                      |
| 1.2.3.2 | Dopolnitev kataloga kvot (Akt_111263)15                                                                                     |
| 1.2.3.3 | Prekinitev napotitve in število naročenih v urnik čakalne knjige (Nap_30880)                                                |
| 1.2.3.4 | Dopolnitev izpisa 'Čakalna doba na spletu (ČK in ČV): Akt_111206 16                                                         |
| 1.2.3.5 | Dopolnitev ČV: Napredno iskanje - Datum veljavnosti napotnice                                                               |
| 1.2.3.6 | Dopolnitev ČV: Obvestilo o tiskanju okvirnega termina (Nap_32992)                                                           |
| 1.2.3.7 | Dopolnitve okna s termini (Akt_111433) 18                                                                                   |
| 1.2.4   | ENOTA NAROČANJA IN NAROČNIK PRI NAROČANJU IZ PROTOKOLA<br>(NAP 32805)                                                       |
| 1.2.5   | KOPIRANJE NEVELJAVNIH DIAGNOZ (NAP_32604)                                                                                   |
| 1.2.6   | KONTROLE OB ZAKLJUČEVANJU DOKUMENTACIJE (AKT_110398)                                                                        |
| 1.2.6.1 | Nastavitve: kontrole ob zaključevanju dokumentacije                                                                         |
| 1.2.7   | DMS - SEZNAM ZA NAROČANJE (AKT_111415)22                                                                                    |
| 1.2.7.1 | Nastavitve                                                                                                    |
| 1.2.8   | MODUL ZN 24                                                                                                    |
| 1.2.8.1 | Pozicija polja drugo na dializnem kateteru (Nap_32865)                                                                      |
| 1.2.8.2 | Podatki izginejo ko se tujek zaključi (Nap_32868)25                                                                         |
| 1.2.8.3 | Spremba datuma začetka spremljanja ne spremnil datuma začetka plana<br>(Nap_32787)                                          |
| 1.2.8.4 | Zaključen epiduralni kateter pokaže določena polja kot enablana (Nap_32866) 26                                              |

## **KAZALO VSEBINE**

| 1.2.8.5  | Odpiranje okna za modu ZN v primeru odpiranja preko seznama ležečih pacientov (slika in drevo oken) (Nap_32830) | . 26 |
|----------|----------------------------------------------------------------------------------------------------|------|
| 1.2.8.6  | Brisanje obravnave s plani v modulu ZN (Nap_32882)                                                              | . 27 |
| 1.2.8.7  | Dodajanje spremljanja na zaključenem tujku ne sme biti omogočeno<br>(Nap_32837)                                 | . 28 |
| 1.2.8.8  | Premikanje okna v modulu ZN levo-desno (Nap_32714)                                                              | . 29 |
| 1.2.8.9  | Fokus oz privzeto odprti razdelki pri odpiranju podatkov v modulu ZN<br>(Nap_32831)                             | . 30 |
| 1.2.8.10 | Podatki, ki se jih na GUI ne vidi, naj se ne shranijo (Nap_32919)                                               | . 31 |
| 1.2.9    | SEZNAMI IN ANALIZE MODUL ZN                                                                                     | . 32 |
| 1.2.9.1  | Nastavitve - seznami in analize modul ZN                                                                        | . 40 |
| 1.2.10   | OCENA OGROŽENOSTI ZA PADEC/RZP (AKT_108294)                                                                     | . 41 |
| 1.2.10.1 | Nastavitve - Ocena ogroženosti za padec/RZP (Akt_108294)                                                        | . 49 |
| 1.2.11   | NADZORNA PLOŠČA: PRIKAZ AKTIVNOSTI KI SO AVTORIZIRANE AMPAK NE<br>PREGEDANE (NAP_32836)                         | . 52 |
| 1.2.12   | SPREJEM V HOSPITAL ZAMRZNE EKRAN IN JAVI NAPAKO DA AKCIJA NI<br>USPLEA (ČEPRAV JE) (NAP_32811)                  | . 52 |

## 1.1 DOPOLNITVE PO REGULATIVI

#### 1.1.1 PRIKAZ REZULTATOV SPP GRUPERJA (AKT\_111533)

Ko izračunate SPP grupo, ste na zavihku *SPP\_grupa* doslej videli v zeleni barvi označeno, katere diagnoze so bile uporabljene za razvrščanje.

Od jan.2023 je v Sloveniji v uporabi nova verzija gruperja, ki NE vrača več podatka, katere diagnoze za konkretnega pacienta je uporabil za določitev SPP grupe.

Tako da smo tudi v Birpisu ta ekran zdaj spremenili (konec aprila 2023, prej nas na to ni nihče opozoril) in zdaj tega prikaza v zeleni barvi ni več, piše samo Neznano.

Enako velja tudi v spodnjem delu tega ekrana za KTDP postopke - ni več razvidno, kateri postopki so ali niso bili uporabljeni za razvrščanje.

| noze Klir                                            | poddute za or                                                           | γP                                                     | Pre                               | enesi in izr | računaj SPP               | Izrad                                        | tun SPP grupe       | Nač                                                                         | akanje                    | SPP zapis naj s                                       | se NE prenaša za sta |
|------------------------------------------------------|-------------------------------------------------------------------------|--------------------------------------------------------|-----------------------------------|--------------|---------------------------|----------------------------------------------|---------------------|-----------------------------------------------------------------------------|---------------------------|-------------------------------------------------------|----------------------|
|                                                      | nični postopki                                                          | Zdravila                                               | Ostal                             | li podatki   | SPP grupa                 |                                              |                     |                                                                             |                           |                                                       |                      |
| Pacientovi                                           | podatki                                                                 |                                                        |                                   |              |                           |                                              |                     |                                                                             |                           |                                                       |                      |
| MI:                                                  | 218172                                                                  | Paci                                                   | ient:                             | URH-SB       | O-7 SEDEM                 |                                              | TLOS                |                                                                             |                           |                                                       |                      |
| Spreiem:                                             | 04.04.2023                                                              | Ura                                                    |                                   | 08:00        | Sort                      | eža: 0                                       | MHIS:               |                                                                             |                           |                                                       |                      |
| Odpust:                                              | 14.04.2023                                                              | Ura                                                    |                                   | 17:27        | Urm                       | eh.v.: 0                                     | Nač.odp.:           | 09 Home/other                                                               |                           |                                                       |                      |
| Dat.roj.:                                            | 01.01.2000                                                              | Star                                                   | ost:                              | 23           | Star.                     | dni:                                         | Spol:               | 1 Moški                                                                     |                           |                                                       |                      |
| Bivanje:                                             | 10                                                                      | Nea                                                    | k.obr.:                           | 7            | Zač.                      | odp.: 4                                      | Enod.obr.:          |                                                                             |                           |                                                       |                      |
| Diagnoze                                             |                                                                         |                                                        |                                   |              |                           |                                              | -                   |                                                                             |                           |                                                       |                      |
| Koda                                                 | Opis                                                                    |                                                        |                                   |              |                           | DGX G                                        | D8 Uporaba dia      | gn.za SPP razvrstite                                                        | ev Veljav                 | vnost diagnoze                                        | Kompleksnost         |
| L80                                                  | Vitiligo                                                                |                                                        |                                   |              |                           | L80 X                                        | 0X Neznano          |                                                                             | Koda                      | JE veljavna                                           | Neznano              |
|                                                      |                                                                         |                                                        |                                   |              |                           |                                              |                     |                                                                             |                           |                                                       |                      |
| (linični pos<br>Koda                                 | topki oz. pose<br>Opis                                                  | gi (proced                                             | lure)                             |              | GSRG                      | Uporaba pos                                  | stopka za razvrstit | ev Veljavnost posi                                                          | topka                     | Pokazatelj kirurškil                                  | h kliničnih posegov  |
| Ginični pos<br>Koda<br>▶ 13839-0                     | topki oz. pose<br>Opis<br>0 Odvzem krv                                  | gi (proced                                             | lure)<br>ozo                      |              | GSRG<br>X0X               | Uporaba pos<br>Neznano                       | stopka za razvrstit | ev Veljavnost posl<br>Koda JE veljavi                                       | topka I                   | Pokazatelj kirurškil<br>Neznano                       | h kliničnih posegov  |
| Ginični pos<br>Koda<br>▶ 13839-0<br>11700-0          | topki oz. pose<br>Opis<br>0 Odvzem krv<br>0 Druge elekt                 | gi (proced<br>ri za <mark>d</mark> iagno<br>rokardiogr | lure)<br>ozo<br>afije(E           | KG)          | GSRG<br>X0X<br>X0X        | Uporaba pos<br>Neznano<br>Neznano            | stopka za razvrstit | ev Veljavnost posi<br>Koda JE veljavi<br>Koda JE veljavi                    | topka I<br>na             | Pokazatelj kirurškil<br>Neznano<br>Neznano            | h kliničnih posegov  |
| Ginični pos<br>Koda<br>13839-0<br>11700-0<br>96021-0 | topki oz. pose<br>Opis<br>0 Odvzem krv<br>0 Druge elekt<br>0 Ocena spos | gi (proced<br>ri za diagno<br>rokardiogr<br>obnosti sa | lure)<br>ozo<br>afije(E<br>amoosk | KG)<br>rbe   | GSRG<br>X0X<br>X0X<br>X0X | Uporaba pos<br>Neznano<br>Neznano<br>Neznano | stopka za razvrstit | ev Veljavnost post<br>Koda JE veljavi<br>Koda JE veljavi<br>Koda JE veljavi | topka I<br>na<br>na<br>na | Pokazatelj kirurškil<br>Neznano<br>Neznano<br>Neznano | h kliničnih posegov  |

## 1.2 DOPOLNITVE V PROGRAMU

#### 1.2.1 RISEYE PRIDOBITEV DOKUMENTA ZA DOSTOP DO RADIOLOŠKIH SLIK S KLICEM REST API SISTEMA PACS ISSA (AKT\_110972)

Radiološki informacijski sistem RisEye je dopolnjen s klicem REST API sistema PACS ISSA, ki vrne dokument za dostop do slik radiološke preiskave. Dokument se nato lahko posreduje v Centralni register podatkov o pacientih (CRPP), tako da lahko na podlagi tega dokumenta v CRPP drugi zdravniki v drugih ustanovah dostopajo do slik radiološke preiskave.

#### ENOTA ZA RADIOLOGIJO - SLIKOVNI MATERIAL

#### ZAVAROVANEC DARJA

PREŠERNOVA CESTA 11, 4000 KRANJ Matični indeks: 123456 Datum rojstva: 01.01.1980

Čas preiskave: 07.11.2022 13:35:45

#### Aktivnost: RTG CELOTNE HRBTENICE

#### Navodilo za direkten dostop v spletnem pregledovalniku (za dokument v elektronski obliki):

 Kliknite na povezavo <u>Povezava do pregleda</u> ali kopirajte naslov https://pacs.issa.si/pp.si/SCViewer/Podrobnosti? ex=akExOGZrZTFhTStqOG1qdS9YK1FiYUZqV1pCTnh1K0N2a3Mvbnp2d0NvajllRGllQ3dIRjhzN WdSR1QrZ2hacA== v spletni brskalnik. Prikazale se bodo možnosti za dostop do slikovnega materiala (spletni pregledovalnik, prenos .DCM slik).

## Navodilo za dostop preko QR kode (za dokument v papirni obliki z uporabo mobilnega telefona):

- Na računalniku odprite povezavo https://pacs.issa.si/ in kliknite na gumb »Želim dostopati preko QR kode«. Izpisala se vam bo unikatna številka.
- 2. Z mobilnim telefonom skenirajte QR kodo in odprite povezavo.

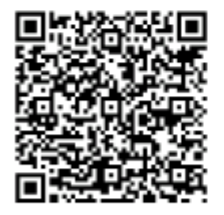

 Unikatno številko vpišite v polje na mobilnem telefonu in na računalniku se bodo prikazale možnosti za dostop do slikovnega materiala (spletni pregledovalnik, prenos .DCM slik).

#### Navodilo za dostop preko vnosa ustreznih podatkov (za dokument v papirni obliki):

1. Na računalniku odprite povezavo https://pacs.issa.si/ in v polja vpišite spodnje podatke:

Številka pacienta: 123456 Dostopna številka: UZ000123-2021 Številka pregleda: 225535 Številka zdravstvene kartice: Prepišite iz vaše ZZZS kartice

 Kliknete na gumb »Poglej« in prikazale se bodo možnosti za dostop do slikovnega materiala (spletni pregledovalnik, prenos .DCM slik).

# 1.2.1.1 Nastavitve - RisEye pridobitev dokumenta za dostop do radioloških slik s klicem REST API sistema PACS ISSA (Akt\_110972)

Nastaviti je potrebno parameter ' Application - aiRISPacsIssaApi - Klic ISSA Rest Api za pridobitev dokumenta za dostop do radioloških slik ', pri čemer je nabor nastavitev različen glede na:

- ustanova pridobiva dokumente iz PACS ISSA in jih pošilja v zunanji sistem (npr. CRPP) ter obenem tudi kliče slike radiološke slike iz PACS ISSA drugih ustanov,

- ustanova samo kliče slike radiološke slike iz PACS ISSA drugih ustanov.

1. Ustanova pridobiva dokumente iz PACS ISSA in jih pošilja v zunanji sistem (npr. CRPP) ter obenem tudi kliče slike radiološke slike iz PACS ISSA drugih ustanov

Nabor nastavitev parametra ' Application - aiRISPacsIssaApi '

Pomembno:

- ustanova mora imeti nastavljeno, da pridobiva dokumente in obenem, da lahko na podlagi dokumenta slike pokliče v lasten PACS ISSA.

- nastavitev je sekcijske oblike

| Nastavitev parametra                                                | Zaloga vrednosti                                             | Razlaga                                                                            |
|---------------------------------------------------------------------|--------------------------------------------------------------|------------------------------------------------------------------------------------|
| [BPI_ŠT]                                                            | [09601]                                                      | Navede se številko BPI ustanove, v<br>katero se kliče slike.                       |
| Enabled=TRUE                                                        | TRUE/FALSE                                                   | Nastavitev Enabled=TRUE je pogoj,<br>da se klice ISSA REST API                     |
| UrlPDF=http://IP/apisc/                                             | interni naslov rest api                                      | Navede se naslov REST API, kamor<br>RisEye poda zahtevek za dokument.              |
| DocumentCode=koda_dokumenta                                         | Koda dokumenta v katalogu<br>dokumentov.                     | Navede se definicija dokumenta, ki<br>se bo pošiljala v zunanji sistem<br>npr.CRPP |
| DocumentName=Slike radiološke<br>preiskave                          | ePoljuben naziv dokumenta                                    | Navede se naziv dokumenta.                                                         |
| Domain=domena_pacs_issa                                             | Domenski naslov pacs issa v<br>posamezni ustanovi.           | Nastavitev je pogoj za odziv na link<br>na dokumentu.                              |
| UrlToken=https://pacs.issa.si/viev<br>erAUTHAPIscorpio/apisc/ScAuth | vJavni naslov za pridobitev<br>poverilnic za dostop do slik. | /                                                                                  |
| Username=uporabnisko_ime                                            | Uporabniško ime za pridobivanje<br>dokumenta.                | Uporabniško ime, ki ga posreduje<br>ustanova lokacije slik.                        |
| Password=geslo                                                      | Geslo za pridobivanje dokumenta.                             | Geslo, ki ga posreduje ustanova<br>lokacije slik.                                  |

Primer nastavitve:

[02323] Enabled=true Domain=pacs.issa.si UrlPDF=http://10.16.21.93:8090/apisc/ UrlToken=https://pacs.issa.si/viewerAUTHAPIscorpio/apisc/ScAuth Username=C3090E89b451928FAE953F9509 Password=5F2C21589R45A8E53DD9FD58B4 DocumentCode=SLIKA\_RAD\_PREISK DocumentName=Slike radiološke preiskave

2. Ustanova samo kliče slike radiološke slike iz PACS ISSA drugih ustanov

| Nastavitev parametra               | Zaloga vrednosti                 | Razlaga                              |
|------------------------------------|----------------------------------|--------------------------------------|
| [BPI_ŠT]                           | [09601]                          | Navede se številko BPI ustanove, v   |
|                                    |                                  | katero se kliče slike.               |
| Domain=domena_pacs_issa            | Domenski naslov pacs issa v      | Nastavitev je pogoj za odziv na link |
|                                    | posamezni ustanovi.              | na dokumentu.                        |
| UrlToken=https://pacs.issa.si/view | Javni naslov za pridobitev       | /                                    |
| erAUTHAPIscorpio/apisc/ScAuth      | poverilnic za dostop do slik.    |                                      |
| Username=uporabnisko_ime           | Uporabniško ime za pridobivanje  | Uporabniško ime, ki ga posreduje     |
|                                    | dokumenta.                       | ustanova lokacije slik.              |
| Password=geslo                     | Geslo za pridobivanje dokumenta. | Geslo, ki ga posreduje ustanova      |
|                                    |                                  | lokacije slik.                       |

Primer nastavitve:

[08231] Domain=pacs.issa2.si UrlToken=https://pacs.issa2.si/viewerAUTHAPIscorpio/apisc/ScAuth Username=C3090E95r6745678FAE953F9509 Password=5F2D51897E41A8E53DD9FD58B4

3. Primer nastavitve za ustanovo, ki pošilja dokument lastnega sistema ISSA PACS in kliče slike iz drugih ustanov

[02323] Enabled=true Domain=pacs.issa.si UrlPDF=http://10.16.21.93:8090/apisc/ UrlToken=https://pacs.issa.si/viewerAUTHAPIscorpio/apisc/ScAuth Username=C3090E89b451928FAE953F9509 Password=5F2C21589R45A8E53DD9FD58B4 DocumentCode=SLIKA\_RAD\_PREISK DocumentName=Slike radiološke preiskave

[08231] Domain=pacs.issa2.si UrlToken=https://pacs.issa2.si/viewerAUTHAPIscorpio/apisc/ScAuth Username=C3090E95r6745678FAE953F9509 Password=5F2D51897E41A8E53DD9FD58B4

#### 1.2.2 AEU KANDIDATI ZA ODPOVED (AKT\_111236)

Pregled je pripravljen z namenom, da lahko hitro najdemo vsa naročila, katere bo centralni sistem (COS) na podlagi 35 dnevnega roka preklical, hkrati uničil napotnico in preklical vsa odprta naročila v prihodnosti.

**AEU kandidati** so vsa naročila, ki so na centralnem sistemu eNaročanja (COS) VPISANA. Njihov termin (čakalna knjiga) je do 35 dni v preteklosti.

Omenjena naročila so v programu lahko pravilno zaključena, so na obravnavi v izvajanju, so bila preklicana ali pa so vpisana, vendar je na COS status naročila VPISAN.

Razlogov zakaj stanje ni enako je več:

- o nedelovanje eNaročanja
- o nedelovanje določenega sistema v eZdravju
- o težava v programu
- o težava na interni infrastrukturi
- 0 ...

Vse to lahko privede, da se komunikacija med programom in COS ni ustrezno izvedli in so statusi neusklajeni.

Na osnovnem oknu imamo gumb 'Administracija eNaročanja'.

| Drevo oken 4                                                                             | Pacienti danes - 23.05.2023                                             |                           |
|------------------------------------------------------------------------------------------|-------------------------------------------------------------------------|---------------------------|
| <ul> <li>Pacienti danes</li> <li>Seznam pacientov</li> <li>Katalogi in orodja</li> </ul> | BIRPIS21<br>Verzija 99.99.99<br>Orade alias: ENAR07<br>Releaser: THREAD | )                         |
|                                                                                          | Seznam pacientov                                                        | Išči pacienta             |
|                                                                                          | Cakalna lista                                                           | Seznam opravil            |
|                                                                                          | O Čakalna knjiga                                                        | Administracija eNaročanja |
|                                                                                          | 👫 Čakalna vrsta                                                         |                           |
|                                                                                          | 🕒 Danes odpuščeni                                                       |                           |
|                                                                                          | R Novo prispeli izvidi                                                  |                           |
|                                                                                          | Elektronsko naročanje                                                   |                           |

Odpre se okno, kjer imamo nov zavihek 'AEU kandidati'.

|                                                                              |                                                                                                    | BIRPIS21 - 125471031 ENAR - INFEKCUE I. (02727) |                 |
|------------------------------------------------------------------------------|----------------------------------------------------------------------------------------------------|-------------------------------------------------|-----------------|
| Splošno Upravlja<br>Zapri<br>okno Akcije okn<br>Drevo oken *<br>Pocens danes | nje Obraza Administracija eNaročanja Provejte, kaj želite narediti  šče (TXT) Pridobi AEU. Spremeni Uredi status Osvezli  Administracija eNaročanja Prejed zavrnjen narod AEU kanddati etaročla preko spleta |                                                 |                 |
| 4≜ Ecnam padentov<br>X Katalog in orotja                                     | Enota luvojanja:                                                                                                    | Stanje Aktivnost                                | Enola izvajenja |

Pregled lahko sortiramo ali filtriramo po posameznem stolpcu. Na robu stolpca imamo znakec za filtriranje.

Izbran filter se nam prikaže na dnu pregleda, kjer ga lahko tudi hitro odstranimo.

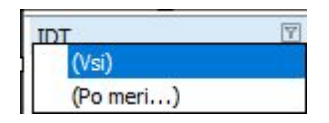

Iz pregleda lahko pacienta tudi odpremo.

Postavimo se na posamezen zapis (naročilo), kliknemo Alt+F7 na tipkovnici in odprejo se nam napotitve pacienta.

#### Postopek kako pridobimo in uredimo statuse naročil

#### 1. Najprej kliknemo na gumb <Pridobi AEU kandidate>

S klikom na gumb pridobimo iz COS vsa naročila, ki so VPISANA in imajo termin do 35 dni v preteklosti.

Hkrati se naročila iz COS uparijo z naročili v programu. Prikaže se MI, Aktivnost, Enota izvajanja in Stanje.

V kolikor teh podatkov ni zapisanih pomeni, da moramo za tega pacienta ročno preveriti naročilo v programu, ker se podatki iz COS in podatki v programu ne ujemajo.

Stanje prikazuje trenutno stanje v programu. To ni stanje iz COS.

- VPISAN naročilo je v čakalnem seznamu
- NA OBRAVNAVI naročilo je že na obravnavi, ki še ni zaključena
- ZAKLJUČEN naročilo je na obravnavi, ki je že zaključena
- ZAVRNJEN naročilo je že bilo zavrnjeno

#### 2. Ko imamo ustrezen nabor naročil v pregledu kliknemo <Spremeni vsem>

S klikom na gumb se bo avtomatsko vsem naročilom, ki jih vidite trenutno v pregledu in so v stanju NA OBRAVNAVI ali ZAKLJUČEN, ustrezno uredil status na COS iz VPISAN v:

- V IZVAJANJU --> vsa naročila, ki imajo stanje v programu NA OBRAVNAVI
- IZVEDEN --> vsa naročila, ki imajo stanje v programu ZAKLJUČEN

Naročila, ki so v programu v stanju ZAVRNJENA morate ročno preko gumba 'Uredi status' spremeniti v ustrezen status, kjer navedete še ostale podatke, ki jih zahteva COS.

Naročila, ki so v programu v stanju VPISAN se ne bodo spreminjala. Ta naročilom moramo ročno v programu prenaročiti na nov termin ali jih ustrezno zavrniti.

POMEMBNO - Ko se akcija sprememba statusov konča, se seznam AEU kandidatov izbriše. V kolikor želimo ponovno pridobiti nov osvežen seznam AEU kandidatov, moramo počakati 6 minut, da COS osveži podatke. Le tako bomo dobili nov osvežen seznam AUE kandidatov za prekliv. Če bomo kliknili prej, bomo videli enak seznam naročil kot pred urejanjem.

OPOZORILO - Vsem naročilom se status na COS ne bo spremenil, čeprav je naročilo VPISANO. V takšnih primerih je status napotnice IZKORIŠČENA in ne moremo preko programa spremijnati status naročila na COS. IZKORIŠČENA napotnica je že neveljavna, tako da ne bo težave zaradi naročila. Omenjena težava je na COS strani. Skrbnike COS smo že obvestili o težavi.

#### 3. Ročno urejanje statusa naročila na COS

Določena naročila, ki se ne bodo uredila avtomatsko, bomo morali urediti ročno preko gumba <Uredi status>.

Postavimo se na naročilo in kliknemo na gumb. Odpre se nam pogovrno okno, kjer imamo že vpisanega pacienta, št. napotnice in IDT naročila.

Na zgornji desni strani vidimo trenuten status naročila na COS.

V spodnjem levem delu izberemo nov željen status in kliknemo <Potrdi spremembe>. V kolikor COS zahteva še kakšen podatek, nas program opozori in ga spodaj vnesemo in ponovno kliknemo <Potrdi spremembe>.

Sprememba na COS se takoj prikaže v zgornjem desnem delu pod 'Trenutni status'.

| Iskanje                                                                                           |                       | Izprazni polja   | Informacije                                                                          | naročila                          |                  |
|---------------------------------------------------------------------------------------------------|-----------------------|------------------|--------------------------------------------------------------------------------------|-----------------------------------|------------------|
| <sup>p</sup> acient:                                                                              | 315199 KOŠIR GREGOR   |                  | VZS:                                                                                 | 1006P Abdominalni kirurški pregle | d - prvi         |
| eNapotnica:                                                                                       | 2023052300017 Q       |                  | Ustanova:                                                                            | BOL CELJE (Infonet)               |                  |
| DT naročila:                                                                                      | 0272703000193376501 Q |                  | Termin:                                                                              | 23.05.2023 13:01                  |                  |
|                                                                                                   |                       |                  | Trenutni status:                                                                     | VPISANO                           |                  |
| Sprememba st                                                                                      | atusa naročila        | Potrdi spremembe | Sprememba                                                                            | podatkov naročila                 | Potrdi spremembe |
| Sprememba st<br>Nov/zahtevan status:                                                              | atusa naročila        | Potrdi spremembe | Sprememba                                                                            | podatkov naročila                 | Potrdi spremembe |
| <b>Sprememba st</b><br>Nov/zahtevan status:<br>Enota:<br>izvajalec:                               | atusa naročila        | Potrdi spremembe | Sprememba                                                                            | podatkov naročila                 | Potrdi spremembe |
| Sprememba st<br>Nov/zahtevan status:<br>Enota:<br>izvajalec:<br>Sprejem/izvedba:                  | atusa naročila        | Potrdi spremembe | Sprememba<br>© Čakalna knjiga<br>O Čakalna vrsta<br>Nov termin:<br>Nov VZS naročila: | podatkov naročila                 | Potrdi spremembe |
| Sprememba st<br>Nov/zahtevan status:<br>Enota:<br>izvajalec:<br>Sprejem/izvedba:<br>/ZS naročila: | atusa naročila        | Potrdi spremembe | Sprememba<br>© Čakalna knjiga<br>O Čakalna vrsta<br>Nov termin:<br>Nov VZS naročila: | podatkov naročila                 | Potrdi spremembe |

Do omenjenga orodja lahko dostopate tudi drugače in sicer preko Orodja / Sprememba statusa napotnice. Za to potrebujete posebno pravico.

Omenjeno orodje za spremembo statusa naj uporabljajo samo določene osebe, ki razumejo delovanje eNaročanja in statuse napotnic in naročil. Z nepoznavanjem samoega delovanja eNaročanja lahok pz uporabo tega orodja pride do neuklajenosti podatkov in posledično do težav.

#### 1.2.2.1 Nastavitve

Pravica za Administracija eNaročanja = 353.

Orodje za spremembo statusov napotnic = 321.

## 1.2.3 ČS: DOPOLNITVE (AKT\_110464)

Na podlagi uporabniških predlogov smo naredili naslednje dopolnitve v čakalni knjigi in vrsti.

#### 1. Samodejno polnjenje atributa 'Razlog za prestavitev'

V primeru, ko pacientu na njegovo željo določite nadomestni termin (prvi ponujeni termin <> termin), se 'Razlog za prestavitev' samodejno napolni z vrednostjo '1'.

| Skupina aktivnosti:<br>Aktivnost:<br>VZS<br>Vrsta storitev                             | SPG<br>PRMS<br>1056P<br>000002                |                    | PONOVNI<br>Alergološk<br>Ponovni p                 | Vrs.prg.:<br>PR Nač. uvrs.<br>i pregled - prvi<br>regled | K 💌 KONTROLNI P<br>: 1 💌 Osebno<br>Zadnji pac.                 |
|----------------------------------------------------------------------------------------|-----------------------------------------------|--------------------|----------------------------------------------------|----------------------------------------------------------|----------------------------------------------------------------|
| Čas naročila:<br>Enota naročanja:<br>Naročnik:<br>Enota izvajanja:<br>Izvajalec:       | 11.05.2023<br>203<br>99990<br>203<br>04594    |                    | 13:08<br>AMBULAN<br>RATZINGE<br>AMBULAN<br>MODIC M | TA ZA MULTIPLO :<br>R ALOISIA JOSEF<br>FA ZA M<br>DJCA   |                                                                |
| Stopnja nujnosti:<br>Termin:<br>Čakalna doba dni: 54<br>Zadnji zasedeni ter            | 3 RE<br>04.07.2023<br>Termin:<br>min (brez on | DNO<br>DNO         | 08:00<br>0 - 10:00<br>: <b>ev): 30.0</b> 1         | F4 - Obstoječe n<br>③ F5 Termin<br>1.2023 12:00 (1       | ponujeni<br>termin<br>11.05.2023 14:30:00<br>Trajanje: 7,5     |
| Alt+I  Sprejeto naročilo: Ni d  Skeniraj  Dodaj  Pogle  Kontaktna informacija:         | okumenta                                      |                    |                                                    |                                                          |                                                                |
| Način obveščanja 01 SMS 02 e-Pošta                                                     | Frekve<br>Poš<br>Dnevi<br>Ure                 | enca d<br>iiljanji | obveščanja<br>e ob vnosu                           |                                                          |                                                                |
| Omejitev vpisa<br>Razlog za prestav.:<br>Med.indikacija:<br>Zdr.medic.indik.:<br>Opis: | 1 💌 kas                                       | nejši              | termin na ž                                        | eljo pacienta Ome<br>Obv<br>Zase<br>Zahi                 | ejitev vpisa: 2 💌<br>eščen: 🔲<br>edel odp. m: 🗌<br>tevan izv.: |

#### 2. Opombe na podlagi urnika

Na podlagi urnika je že sedaj bila opomba, ki pa se ni prenesla na urnik. Dopolnjeno je, da se opomba iz podlage prenese na urnik.

#### 1.2.3.1 Katalog podlag: dodati stopnjo nujnosti (Akt\_111285)

Dopolnili smo katalog podlag, kamor smo dodali tudi stopnjo nujnosti. Nahaja se za seznamom aktivnosti. Stolpec ima oznako 'SN', stopnje nujnosti pa so označene s številko:

| ifra: AMB        |               |                 |                 |                          |                           |                            |           |                 |           |                         |
|------------------|---------------|-----------------|-----------------|--------------------------|---------------------------|----------------------------|-----------|-----------------|-----------|-------------------------|
| Opis: AMB vse dr | ni v tednu    |                 |                 | ]                        |                           |                            |           |                 |           |                         |
| Dodai            | Popravi Briči | 111             | Kopiraj         | Prilepi                  | Generiran                 | je urnika                  |           |                 | _         | 201                     |
| Doual            | Popravi       |                 |                 |                          |                           |                            |           |                 |           |                         |
| Dan v tednu      | Izvajalec     | Ura od          | Ura do          | Max. št. pacientov       | Povp. št. pacientov       | Tip podlage                | Tip dneva | Seznam aktivnos | i SN      | Urnik deluje prek       |
| Dan v tednu      | Izvajalec     | Ura od<br>14:30 | Ura do<br>16:00 | Max. št. pacientov<br>12 | Povp. št. pacientov<br>12 | Tip podlage<br>0 Navaden d | Tip dneva | Seznam aktivnos | SN<br>2,4 | Urnik deluje prek<br>DA |

#### 1.2.3.2 Dopolnitev kataloga kvot (Akt\_111263)

Dopolnili smo katalog kvot. Dodali smo 'Opombe', ki se nahajajo pod 'Diagnoza'.

Če opombo zapišete že pri generiranju kvot, se besedilo zapiše na vse kvote, ki nastanejo pri tem generiranju.

Na koncu seznama je dodan nov stolpec 'Izvorna kvota', ki dobi kljukico, če je bila kvota generirana na tem zapisu (pride v poštev pri povezanih VZSjih).

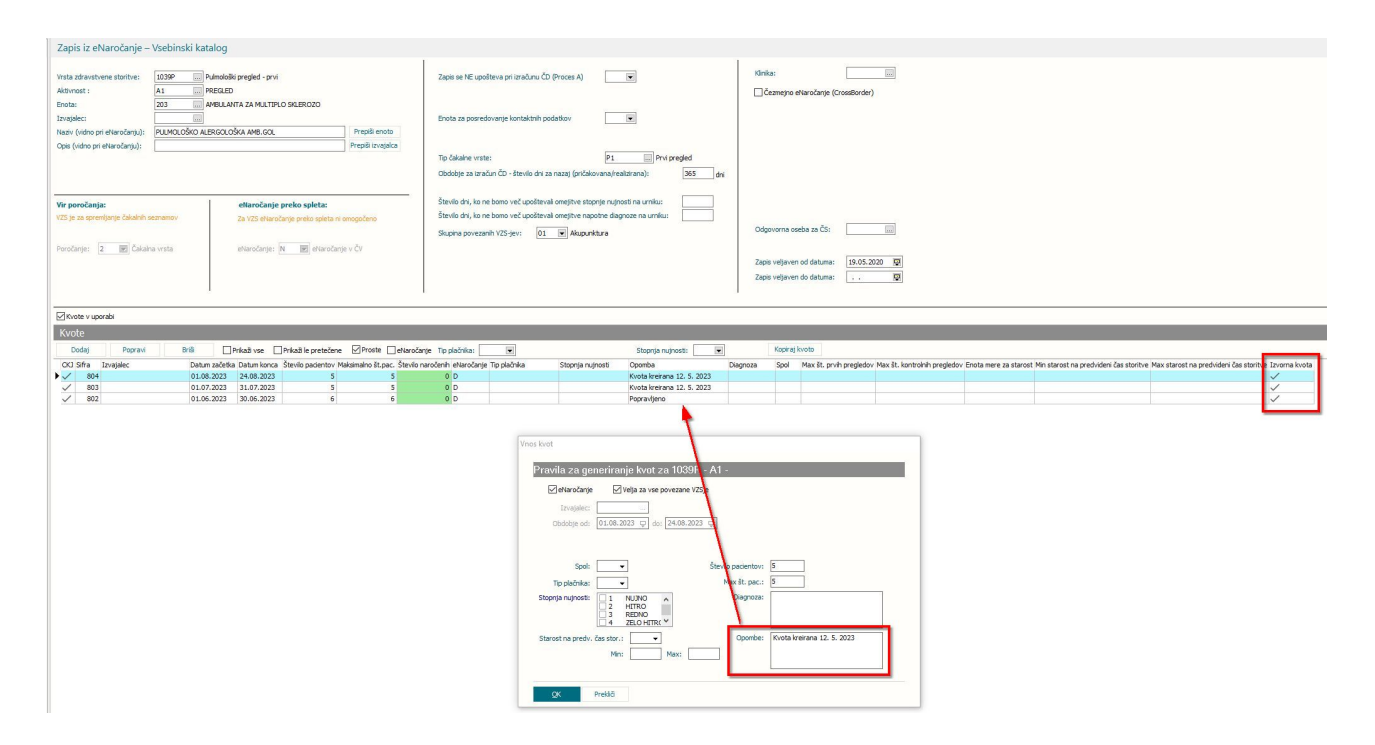

# 1.2.3.3 Prekinitev napotitve in število naročenih v urnik čakalne knjige (Nap\_30880)

Program je dopolnjen s posodobitvijo števila naročenih v urnik čakalne knjige za primer, ko se na napotitvi izvede akcijo ' Prekini aktivnost '. V tem primeru se ustrezno posodobi tudi podatek število naročenih v termin.

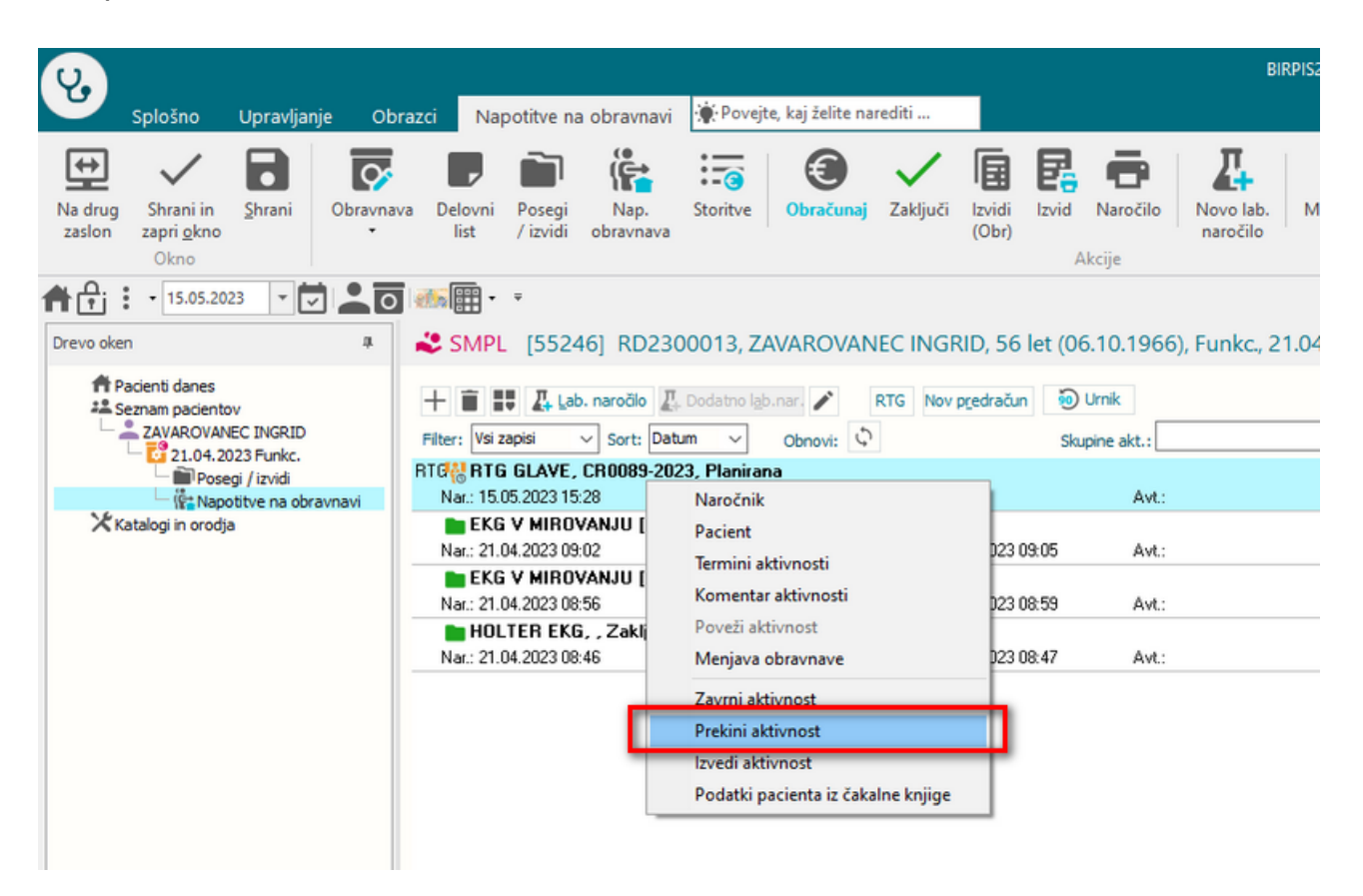

#### 1.2.3.4 Dopolnitev izpisa 'Čakalna doba na spletu (ČK in ČV): Akt\_111206

Dopolnili smo izpis 'Čakalna doba na spletu (ČK in ČV)'.

Omogočili smo, da izpišete brez kontrolnih VZSjev. Dodana je možnost 'Izpiši prikazane na spletu', ki je privzeto izbrana.

Izpisani VZSji so po novem razvrščeni po opisu VZSja.

😫 BIRPIS21 Seznami in analize

| <ul> <li>Administracija</li> </ul>                    | Nastavitve za prikaz                                |
|-------------------------------------------------------|-----------------------------------------------------|
| Administracija - AMBULANTE                            | 🔿 Struktura za analitiko 💿 Organizacijska struktura |
| > · Administracija - FUNKC. ENOTE                     | Enota: RNOT BOI NIŠNICA INFONET (baza SBI)          |
| > · Administracija - BOLNIŠNIČNA                      |                                                     |
| > · Čakalna knjiga                                    |                                                     |
| <ul> <li>Čakalna doba na spletu (ČK in ČV)</li> </ul> |                                                     |
| Izpis razporejenih operacij                           |                                                     |
| Izpis podatkov o operacijah                           | Oblika izpisa za Cakalna doba na spletu (CK in CV)  |
| Razpis operacij                                       |                                                     |
| Razpis operacij z ekipo                               | Skupina aktivnosti:                                 |
| Zasedenost operacijskih sob                           | Aktivnost:                                          |
| Operacije brez zapisnika in brez ali vec posegov      |                                                     |
| Obiski in pacienti                                    | Povezani VZSji:                                     |
| Obiski in pacienti po občinah                         |                                                     |
| Obravnave po vrsti sprejema                           | vrsta zdravstvene storitve:                         |
| Po napotnih zdravnikih                                | 🔽 Izpiši prikazane na spletu                        |
| Tuji pacienti                                         |                                                     |
| Nanatai dala manti                                    |                                                     |

#### 1.2.3.5 Dopolnitev ČV: Napredno iskanje - Datum veljavnosti napotnice

Dopolnili smo modul čakalna vrsta. V 'Napredno iskanje' smo dodali možnost filtriranja zapisov tudi po: 'Datum veljavnosti napotnice' DO.

| Iskanje Napredno iskanje                                                            |   |   |                     |  |
|-------------------------------------------------------------------------------------|---|---|---------------------|--|
| datum                                                                               | > | < | Skupina aktivnosti: |  |
| D 1                                                                                 |   |   |                     |  |
| Datum prejema napotne listine<br>Datum preverjanja pogojev<br>Datum tiskanja vabila |   |   |                     |  |

#### 1.2.3.6 Dopolnitev ČV: Obvestilo o tiskanju okvirnega termina (Nap\_32992)

Umaknili smo nepotrebno obvestilo o tiskanju obvestila o okvirnem terminu, ki se je pojavilo, kadar smo pacienta najprej naročili v čakalno knjigo in mu določili termin, nato pa se je samodejno naredil še zapis v čakalni vrsti.

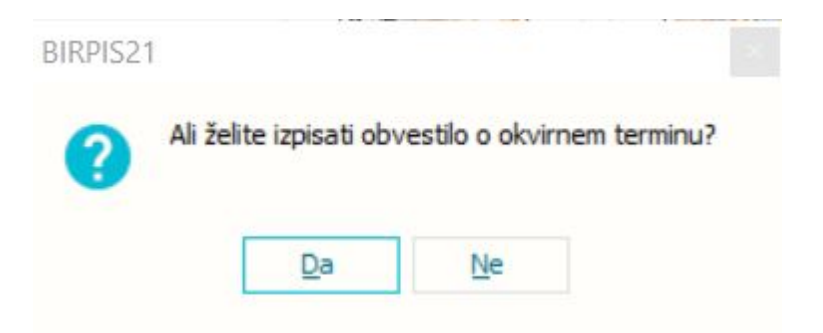

#### 1.2.3.7 Dopolnitve okna s termini (Akt\_111433)

Okno za naročanje je dopolnjeno s prikazom prostora na terminih/urnikih.

Prostor se na terminu prikaže poleg ure termina:

|                   | ) s                    | plošno   | U                       | pravljanje                  | Obra                  | zci Nar                                  | ročanje                   |                | ovejte                 | e, kaj želite nared | iti      |    |         |         |     |          |              |       |    |
|-------------------|------------------------|----------|-------------------------|-----------------------------|-----------------------|------------------------------------------|---------------------------|----------------|------------------------|---------------------|----------|----|---------|---------|-----|----------|--------------|-------|----|
| Zap<br>Okr<br>Okr |                        | + 22.05. | 2023                    | -                           | • 0                   | <b>@</b> • 🏢                             | - 14                      |                | Ŧ                      |                     |          |    |         |         |     |          |              |       |    |
| vo oken           | <u>1. Izbe</u><br>Med: | 24.05.20 | t<br>)23 ⊑<br>(klikni t | ı in: 24.05.<br>u za danes) | .2023 👳               | <u>2. Izberi er</u><br>Enota:<br>Zdravni | noto in/ali<br>1255<br>k: | zdravni<br>3AM | <u>ika</u><br>.]<br>.] | rostora             |          |    |         |         |     |          |              |       |    |
|                   | 24.0                   | 5.2023,  |                         |                             |                       |                                          | -                         | 02             |                        |                     |          | _  |         |         |     |          |              |       |    |
|                   | -                      | -        |                         | - and the second            |                       |                                          |                           | 10000          | +                      |                     | COMPANY. |    |         |         | -   | 1        | 1.000.0      | and a |    |
|                   | 07:55 -                | 08:00    |                         | CALL DOT NO.                |                       |                                          | 2 07:55 -                 | 08:00          |                        | PLOT MALE IN        |          | 2  | 07:55 - | 08:00   |     | -        | C and and    |       | 2  |
|                   | 07:55 -                | 08:00    |                         | a and it                    | <b>-</b>              | 2                                        | 2 07:55 -                 | 08:00          |                        |                     |          | 2  | 07:55   | - 08:00 |     |          |              |       | 2  |
|                   | 08:00 -                | 12:26 1  | -A                      | Contraction of the          | -                     | 19                                       | 08:00 -                   | 12:26          | 2-A                    |                     |          | 22 | 08:00   | - 12:26 | 3-A |          |              | -     | 21 |
|                   | 08:00 -<br>14:00 -     | 12:26 1  | -в<br>-А                | Cardina a                   | and the second second | 20                                       | 0 08:00 -<br>4 14:00 -    | 12:26          | 2-B<br>2-A             |                     |          | 19 | 08:00   | - 12:26 | 3-в |          | a off solari |       | 24 |
|                   |                        |          |                         |                             |                       |                                          |                           |                |                        | -                   |          |    |         |         |     | <u>_</u> |              |       |    |

#### 1.2.4 ENOTA NAROČANJA IN NAROČNIK PRI NAROČANJU IZ PROTOKOLA (NAP\_32805)

V programu smo dopolnili delovanje v primeru naročanja aktivnosti z opcijo ' Kreiraj podaktivnosti iz protokola ... '.

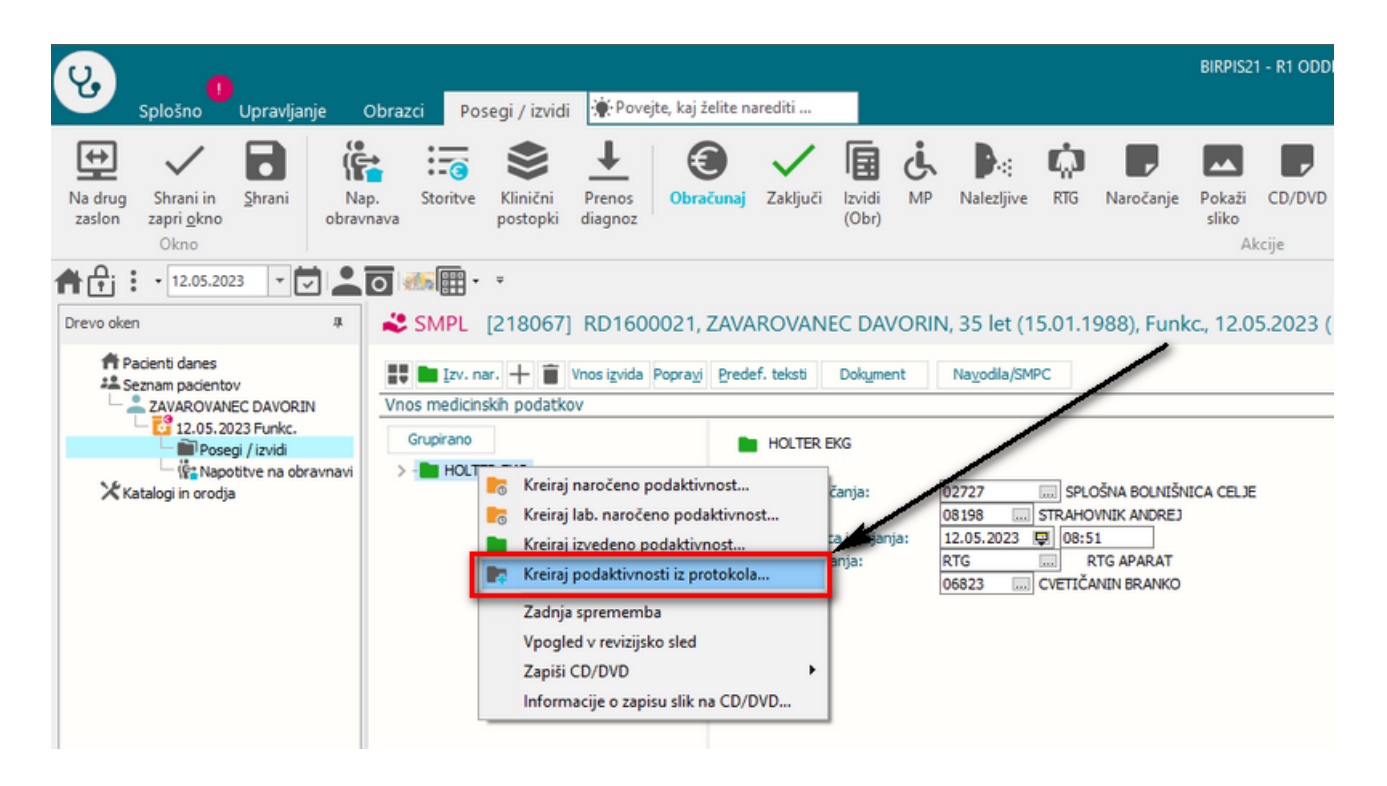

Pri naročanju aktivnosti na ta način v odvisnosti od ostalih nastavitev program ni samodejno nastavil podatka enota naročanja in naročnik, ki sta enaka, kot na aktivnosti, s katere se naroča z opcijo ' Kreiraj podatkivnosti iz protokola ...'. Z novo verzijo je dopolnjeno, da je enota naročanja in naročnik vedno enak, kot na aktivnosti, s katere se naroča.

Naročena aktivnost A 218067 ZAVAROVANEC DAVORIN, tel.:046789876, 15.01.1988, 35 let, SMS na: 031333333 ti F<sup>J</sup> EKG1 NAPRAVE Skupina aktivnosti: Aktivnost: EKG V MIROVAN: VZS m Čas naročila: 12.05.2023 📮 09:21 Enota naročanja: 02727 SPLOŠNA BOLNIŠNICA CELJE Naročnik: 08198 STRAHOVNIK ANDREJ Enota izvajan ... RTG APARAT RTG Izvajalec: Informativni izvajalec: Alt+Z F4 - Obstoječe napotitve 3 💌 REDNO Stopnia nuinosti: 12.05.2023 💷 09:21 🕓 F5 Termin Termin: Trajanje: Čakalna doba dni: 0 Išči termine samo za zdravnika: Alt+I Omejitev vpisa Omejitev vpisa: 0 💌 Razlog za prestav.: Ŧ Med.indikacija: Obveščen: ¥ Zdr.medic.indik.: Zasedel odp. m: Opis: Zahtevan izv.: Besedilo naročila

#### 1.2.5 KOPIRANJE NEVELJAVNIH DIAGNOZ (NAP\_32604)

Program je dopolnjen glede kopiranja diagnoz. Prišlo je do primerov, da so na preteklih obravnavah vnešene diagnoze, ki danes niso več veljavne. V tem primeru je program pri kopiranju diagnoze na novo obravnavo javil napako.

| U                 | Splošno                                 | Upravljar | nje Obraz      | ci 23.             | 03.2023 Fun       | kc. 🔶 Po     | vejte, kaj želit | e narediti |                 |                           |               |                    |                     |                    |                         |            |                |                        |
|-------------------|-----------------------------------------|-----------|----------------|--------------------|-------------------|--------------|------------------|------------|-----------------|---------------------------|---------------|--------------------|---------------------|--------------------|-------------------------|------------|----------------|------------------------|
| ⇔                 | ~                                       | 8         | <b>S</b>       |                    | (internet)        | :            | €                | ~          |                 | 4                         | ,             | ٢                  |                     |                    | 5                       | Ģ          | ē              |                        |
| Na drug<br>zaslon | Shrani in<br>zapri <u>o</u> kno<br>Okno | Shrani    | Obravnava<br>• | Posegi<br>/ izvidi | Nap.<br>obravnava | Storitve     | Obračunaj        | Zaključi   | Izvidi<br>(Obr) | Lab.naročilo<br>za naprej | V<br>hospital | Terapija<br>Akcije | Nahajališče<br>dok. | Zdravila<br>na KZZ | Varovanje<br>informacij | RTG        | Izpis<br>TTL * | Zahtevani<br>dokumenti |
| <b>₩</b>          | 23.03.202                               | 3 - 🕻     |                | <u>66</u> 🕀 -      | ×· ·              |              |                  |            |                 |                           |               |                    |                     |                    |                         |            |                |                        |
| Drevo okr         | en .                                    |           | 💐 SMPL         | [2180              | 67] RD16          | 00021, Z     | AVAROVA          | NEC DAV    | ORIN,           | 35 let (15.0              | 1.1988),      | Funkc.,            | 23.03.2023          | (197335            | 55), Kreirar            | na         |                |                        |
| <b>A</b>          | Pacienti danes                          |           | Tip obrav      | mave: Kur          | ativa, ODDE       | LEK ZA RAD   | IOLOGIJO, PO     | ŽEK IGOR   |                 |                           |               |                    |                     |                    |                         |            |                |                        |
| Ē                 | ZAVAROVAN                               | EC DAVOF  | Ni dokum       | enta               |                   |              |                  |            |                 |                           |               |                    |                     |                    |                         |            |                |                        |
| X                 | Catalogi in orodja                      | 023 Funl  | R 8            | Skenira            | nj Spreje         | m nov. naroč | a Preklő         | naročilo   |                 |                           |               |                    |                     |                    |                         |            |                |                        |
|                   | Hedicinski po                           | datki     | Enota:         |                    | R1                |              | ODDELEK ZA       | RADIOLOGI  | 0               |                           |               |                    |                     |                    |                         |            |                |                        |
|                   |                                         |           | Izvajalec:     |                    | 08                | 507          | a POŽEKI         | IGOR.      |                 |                           | Specialis     | st:                |                     |                    |                         |            |                |                        |
|                   |                                         |           | Datum obrav    | nave:              | 23                | .03.2023 🔛   | ura: 15:39       | Zdr. do    | kumentad        | dja: RD 1600021           | 34325         | 50 Dokum           | entacija: 03.0      | 8.2016             |                         |            |                |                        |
|                   |                                         |           | Tip plačila:   |                    | 2                 | SAMOPL       | AČNIK Scena      | arij:      |                 |                           |               |                    |                     |                    |                         |            |                |                        |
|                   |                                         |           | Osnovni plač   | nik:               | 15                | 89417        | Nov \$2768       | 9, ZAVAROV | ANEC DA         | WORIN, Od 03.0            | 8.2016 do [   | EUR]               |                     |                    |                         |            |                |                        |
|                   |                                         |           | Tip zavarova   | nca:               | 99                | 👻 Ostali (d  | oplačilo)        |            |                 |                           |               | -                  |                     |                    |                         |            |                |                        |
|                   |                                         |           | Vrsta obravn   | ave:               | 1                 | PRVI OB      | ISK              |            |                 |                           | Dejavno       | st: BIRPIS2        | 1                   |                    |                         |            |                | ×                      |
|                   |                                         |           | Razlog obrav   | nave:              | 1                 | BOLEZE       | (PREVENTIV)      | A)         |                 |                           |               |                    | Nanake u za         | nicut              |                         |            |                |                        |
|                   |                                         |           | Viseo, opravn  | have:              | . 2               |              | en (nenlaniran   | (roeoca)   |                 |                           |               |                    | Diagnoza K2         | 9.9 ni dovolj      | natančna! Potr          | ebna je 4- | mestnal        |                        |
|                   |                                         |           | that appropri- | 10 00 2010)        |                   |              | en é réprés a es | , a genear |                 |                           |               |                    |                     | <b></b>            | ~                       |            |                |                        |
|                   |                                         |           |                |                    |                   |              |                  |            |                 |                           |               |                    |                     |                    | e]                      |            |                |                        |
|                   |                                         |           |                |                    |                   |              |                  |            |                 |                           |               | -                  |                     |                    |                         |            |                |                        |

Z dopolnitvijo danes neveljavnih diagnoz program ne poskuša kopirati.

#### 1.2.6 KONTROLE OB ZAKLJUČEVANJU DOKUMENTACIJE (AKT\_110398)

V okviru modula DMS so implementirane dodatne kontrole pri zaključevanju dokumentacije.

Pri zaključevanju dokumentacije (v seznamu opravil, ob podpisovanju izvida ali odpustnega pisma) program za naročene aktivnosti iz te obravnave preveri, če kakšna od teh aktivnosti še ni avtorizirana ali še ni prebrana. V tem primeru program izpiše seznam vseh takih aktivnosti:

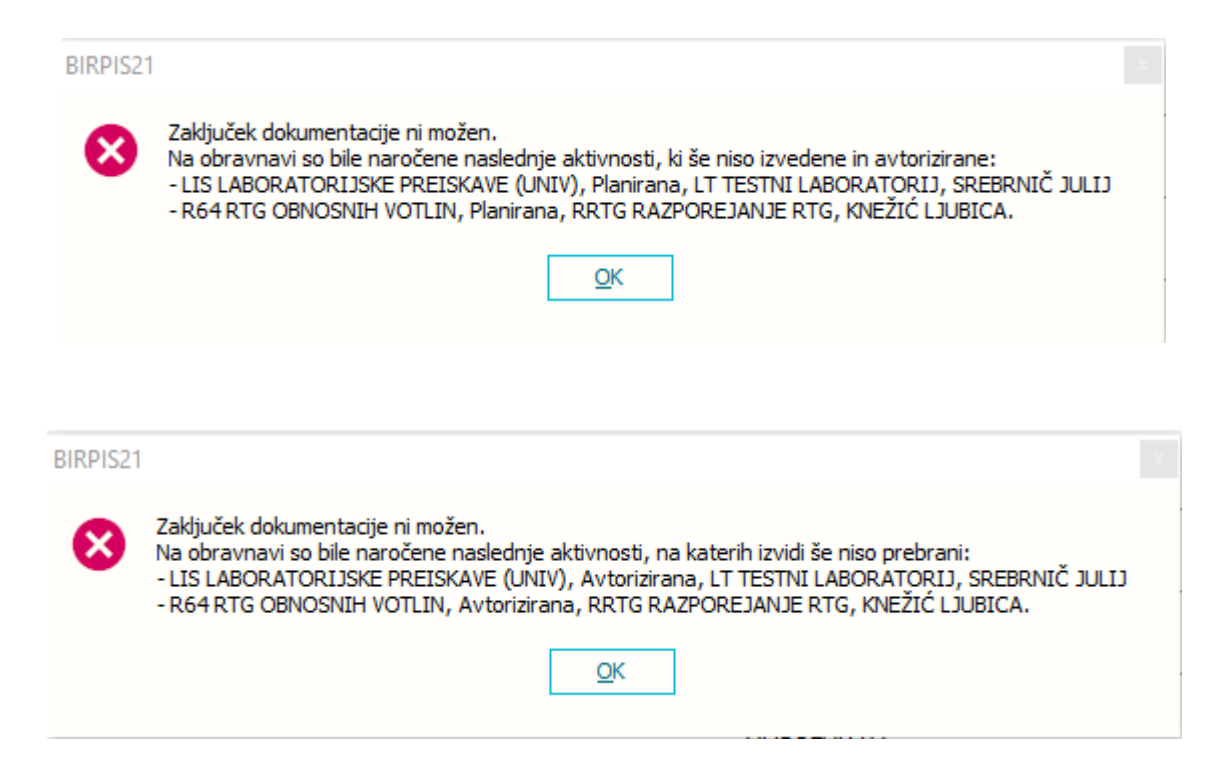

Vsaka od teh dveh tipov kontrol se lahko ločeno vklopi (opisano v nastavitvah). Prav lahko kontrole vklopite za posamezne tipe aktivnosti (npr.samo za radiologijo, laboratorij...)

Preverjanje velja le za naročila, ki niso naročena 'vnaprej'.

#### 1.2.6.1 Nastavitve: kontrole ob zaključevanju dokumentacije

V parameter aiTODOListParameter zapišemo nove vrednosti za vklop tega delovanja:

```
- CheckOrderedActOnCloseDoc=
```

- ALL preveri za vse tipe aktivnosti
- L,R preveri za aktivonsti tipa 'L' in 'R' (type\_260) tipi ločeni z vejico
- NONE ne preverja (default vrednost)
- CheckReportedActOnCloseDoc=
  - ALL preveri za vse tipe aktivnosti
  - L,R preveri za aktivonsti tipa 'L' in 'R' (type\_260) tipi ločeni z vejico
  - NONE ne preverja (default vrednost)

#### 1.2.7 DMS - SEZNAM ZA NAROČANJE (AKT\_111415)

DMS modul smo dopolnili z novo mapo - "**Seznam za naročanje**" za potrebe naročanja pacientov na dodatne preiskave. Mapa omogoča pregled naročenih, nenaročenih pacientov po enoti izvajanja, zdravniku izvajalcu...

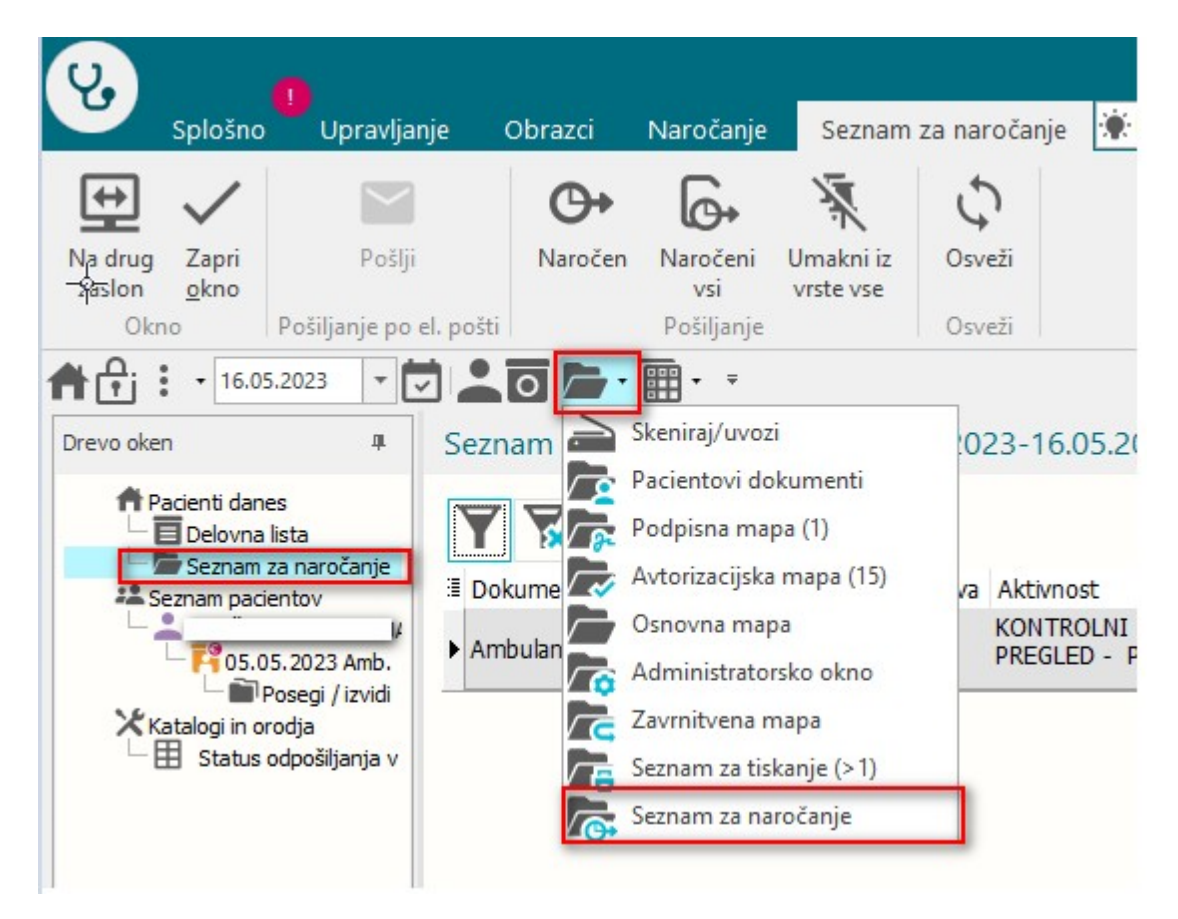

Ob kreiranju dokumenta ali nastanku nove verzije dokumenta se izpiše dialog kjer se uporabnik odloči ali gre dokument v Seznam za naročanje.

| Pacienti danes                                                                                                    | SMPL [103527] ANA    | MARIJA, 80 let (03.06.1942), Sekamb., 05.05.2023 (657715), Kreirana<br>Bredef. telos Dolayment Lez Graf Nayodia/SMPC <b>B</b>                                                                                                    | [P3] Parkshood 1                                                                                                    |
|----------------------------------------------------------------------------------------------------|----------------------|----------------------------------------------------------------------------------------------------|----------------------------------------------------------------------------------------------------|
| L = 1 Mart Mart II<br>→ 1 House So So 2029 And<br>→ 1 House So So 2029 And<br>→ 1 House So So 2029 And<br>→ 1 House So So 2029 And<br>→ 1 House So 2029 And<br>→ 1 House So | Trustine and postave | Odgovorni izvejalec:     €6666     TEST SANDI ZORAVNIK       IZVID - MNENZE:     Podado i udanh dokumenth       Pulmologija ja veja interne medici BRPPS21     podado judanh dokumenth       posu, sinavo, žrale in bronšijev, sinav interne medicine, ki dit     Al naj se dokument po avtorizaciji požje službi za naročanje?       naročiti na RTG pljuč     Dite       dodatno naročiti na MR glave     Ap/ | in dihal (kar zajema tudi dihalne poti in dihalne mišica), kot so vnetja<br>nična obstruktivna pljučna bolezen (KOPB) in pjuči risk. Zdravnik<br>nom, se imeruje pulmolog. Stevilne bolezni pljuči imajo podobne<br>ogosto sokelujejo tudi s kardiologi. |

Dokument se uvrsti v mapo "Seznam za naročanje" po podpisu (avtorizaciji) dokumenta. Ko pacienta naročite na dodatne preiskave v mapi seznam za naročanje kliknete na gumb

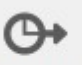

## "Naročen" Naročen

in dokumentu se na zavihku "Aktivnosti" zapiše akcija "naročen" in v zavihku "Poslano" stanje 91-Pacient je naročen.

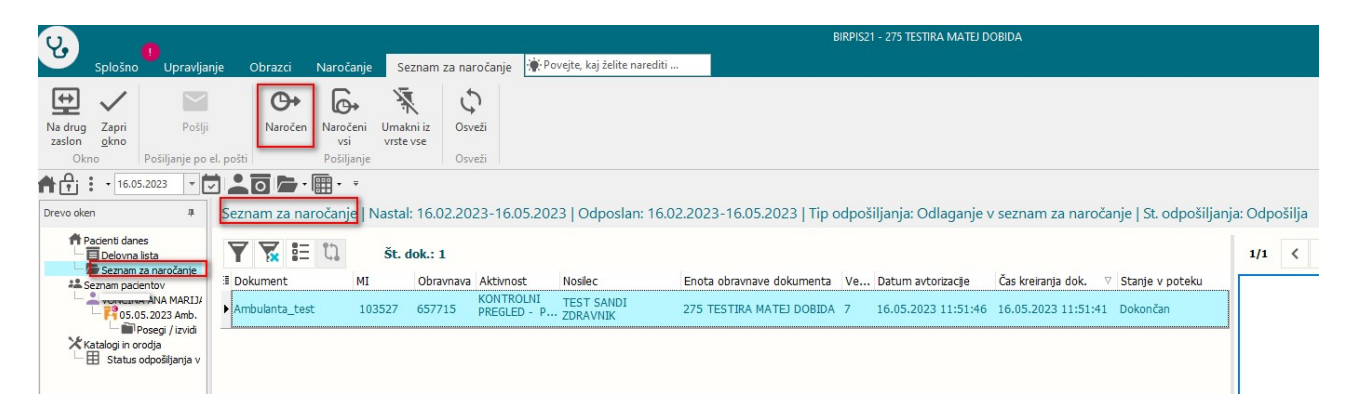

| Akčija    | Čas                 |
|-----------|---------------------|
| /pogled   | 16.05.2023 11:42:05 |
| Varočen   | 16.05.2023 11:41:59 |
| /pogled   | 16.05.2023 11:06:29 |
| Podpis    | 16.05.2023 11:04:23 |
| (reiranie | 16.05.2023 11:04:13 |

| Podrobnosti Verzije Aktivnosti Poslan | Dodatne informacije             |                     |          |
|---------------------------------------|---------------------------------|---------------------|----------|
| Stanje                                | Prejemnik                       | Čas pošiljanja      | $\nabla$ |
| 91 - Pacient je naročen               | Odlaganie v seznam za naročanie | 16.05.2023 11:41:59 |          |

#### 1.2.7.1 Nastavitve

Pogoj, da bo dokument viden v mapi "Seznam za naročanje" je nastavitev v KA083DMS in KA084DIS ter pravica za vpogled v ta seznam (363, 'DMSReferral' Seznam za naročanje').

#### 1.2.8 MODUL ZN

#### 1.2.8.1 Pozicija polja drugo na dializnem kateteru (Nap\_32865)

V modulu ZN smo uredili pozicijo polja 'drugo' pri dailiznem katetru.

|                                                         | ·                                    |                              |                           |                                                   |
|---------------------------------------------------------|--------------------------------------|------------------------------|---------------------------|---------------------------------------------------|
| Aktivni Neaktivni Tiskanje                              |                                      |                              |                           |                                                   |
| Izvajalec: 05580 PREMELČ JELKA                          | Asistent:                            | Datum začetka                | spremljanja: 03.05.2023 📮 | Datum predvidene menjave: 02.06.2023 👳 Preračunaj |
| Lokacija katetra:                                       | Stran katetra:                       | Tuneliziran:                 |                           |                                                   |
| <b>•</b>                                                | Levo Desno Drugo                     | DA                           | NE                        |                                                   |
| Število lumnov:                                         |                                      | Ledvična odpo                | oved:                     |                                                   |
| 1 2 3                                                   |                                      | Kronična A                   | kutna                     |                                                   |
| ♦ Uvedba                                                |                                      |                              |                           |                                                   |
| Predhodno vstavljen: DA NE                              |                                      |                              |                           |                                                   |
| Lokacija uvajanja:                                      |                                      | –Stanje kože na mestu uvajar | nja                       |                                                   |
| <b>•</b>                                                |                                      | 🔾 Zdrava                     | ○ Poškodovana             |                                                   |
| Način uvajanja:                                         |                                      | Pogoji uvajanja              |                           |                                                   |
| •                                                       |                                      | Nujno                        | ○ Načrtovano              |                                                   |
| Priprava na uvajanje: 🛛 🔓                               |                                      |                              |                           |                                                   |
| Organizacija dela: NE Priprava vbo                      | odnega mesta: NE Pi                  | iprava pacienta: NE          | Maksimalna zaščita: NE    | )                                                 |
| Dolžina DK: cm                                          | Pritrditev DK:                       |                              |                           |                                                   |
|                                                         | ⊖Šivi                                | OPrit                        | trdilni obliž             |                                                   |
| Oskrba vbodnega mesta                                   |                                      |                              |                           |                                                   |
| <ul> <li>Netkano blago in polprepusten obliž</li> </ul> |                                      | obliž                        |                           |                                                   |
| O Pol prepusten obliž                                   | Drug                                 | o: drugo                     |                           |                                                   |
| Dejavniki tveganja ob uvajanju                          | Zapleti ob uvajanju                  |                              |                           |                                                   |
| 1 Večkratno zbadanje     2 Hematom                      | 1 Zračna embolije     2 Pnevmotoraks |                              |                           |                                                   |
| 3 Krvavitev                                             | 3 Hematotoraks                       |                              |                           |                                                   |
|                                                         | Drugo:                               |                              |                           |                                                   |

#### 1.2.8.2 Podatki izginejo ko se tujek zaključi (Nap\_32868)

Uredili smo prikaz podatkov na žilnem katetru v primeru, da je le ta zaključen.

| Aktivni Neaktivni Tiskanje                     |                                  |                                            |
|------------------------------------------------|----------------------------------|--------------------------------------------|
| Izvajalec: 05580 PREMELČ JELKA<br>Asistent:    | Začetek sprem!<br>Predvidena mer | janja: 03.05.2023 및<br>njava: 및 Preračunaj |
| 🔿 Osrednji venski kateter 💿 Arterijski kateter | Stran katetra:                   | Lokacija katetra:                          |
| ARTERIJSKA KANILA 👻                            | Levo Desno Drugo                 | A. FEMORALIS 👻                             |

# 1.2.8.3 Spremba datuma začetka spremljanja ne spremnil datuma začetka plana (Nap\_32787)

Uredili smo shranjevanje spremenjenega datuma začetka kronične rane (težave pri vnosu podatkov za nazaj).

| Aktivni Neaktivni Tiskanje     |             |                         |                   |
|--------------------------------|-------------|-------------------------|-------------------|
| Izvajalec: 05580 PREMELČ JELKA |             | Datum začetka spremljar | nja: 04.05.2023 📮 |
| Mesto rane:                    | Stran rane: | o Drugo                 | Vse slike rane    |
| Vrsta rane:                    | ]           |                         |                   |

# 1.2.8.4 Zaključen epiduralni kateter pokaže določena polja kot enablana (Nap\_32866)

V primeru zaključenega epiduralnega katetra vsa polja izgledajo neaktivna.

| Aktivni Neaktivni Tiskanje              |                                                               |                  |               |          |         |                         |             |                        |
|-----------------------------------------|---------------------------------------------------------------|------------------|---------------|----------|---------|-------------------------|-------------|------------------------|
| Anesteziolog 1: 05580 PREI              | MELČ JELKA                                                    | Asistent 1:      |               |          | Začetek | spremljanja: 04.05.2023 | ₽ Predv     | idena menjava: 14.05.2 |
| Anesteziolog 2:                         |                                                               | Asistent 2:      |               |          |         |                         |             |                        |
| Indikacija: Porodna analgezija          | Perioperativna                                                | analgezija Kroni | ična bolečina | Drugo    |         |                         |             |                        |
|                                         |                                                               | -                |               |          |         |                         |             | >                      |
| Položaj med uvajanjem EK:               | 🔾 Sedeči                                                      | 🔾 Levi bočni 📿   | ) Desni bočr  | ni       |         |                         |             |                        |
| Intervertebralni prostor:               | OL2/3                                                         | OL3/4 C          | )L4/5         | O Drugo: |         | Pristop:                | () Medialno | OParamedialno          |
| Debelina igle:                          | () 18G                                                        | O Drugo:         |               |          |         | Debelina katetra:       | () 18G      | O Drugo:               |
| Tehnika:                                | O LRT - voda                                                  | 🔾 LRT - zrak     |               |          |         |                         |             |                        |
| Glob. epiduralnega prostora od kože:    | :cm                                                           | Tuneliziran:     | A NE          | :        |         |                         |             |                        |
| Dol. EK v epidural. prost. do kon. igle | e: cm                                                         |                  |               |          |         |                         |             |                        |
| Število poskusov uvedbe:                |                                                               |                  |               |          |         |                         |             |                        |
| Zapleti ob uvajanju:                    | ☐ 1 Punkcija d<br>☐ 2 Kri v EK<br>☐ 3 Parastezij<br>☐ 9 Drugo | lure<br>ie       |               |          |         |                         |             |                        |
| Opombe pri uvajanju:                    |                                                               |                  |               |          |         | 1                       |             |                        |
| Test                                    |                                                               |                  |               |          |         |                         |             |                        |
| Testni odmerek: 🔿 Ne                    | ○ 2% Xy                                                       | locain 🔿 Dr      | ugo:          |          |         |                         |             |                        |
| Ob: : Količina:                         | mL                                                            |                  |               |          |         |                         |             |                        |
| Rezultat testa ob (ura aplikacije +     | 10 min): :                                                    | Negativno        | Pozitiv       | no       |         |                         |             |                        |
|                                         |                                                               |                  |               |          |         |                         |             |                        |
| ⊗ Stanje                                |                                                               |                  |               |          |         |                         |             | ×                      |

#### 1.2.8.5 Odpiranje okna za modu ZN v primeru odpiranja preko seznama ležečih pacientov (slika in drevo oken) (Nap\_32830)

Pri odpiranju modula ZN direktno iz seznama ležečih smo uredili odpiranje okna tako da se v drevesu oken odpre preko pacienta in ne direktno pod seznamom ležečih.

Prej:

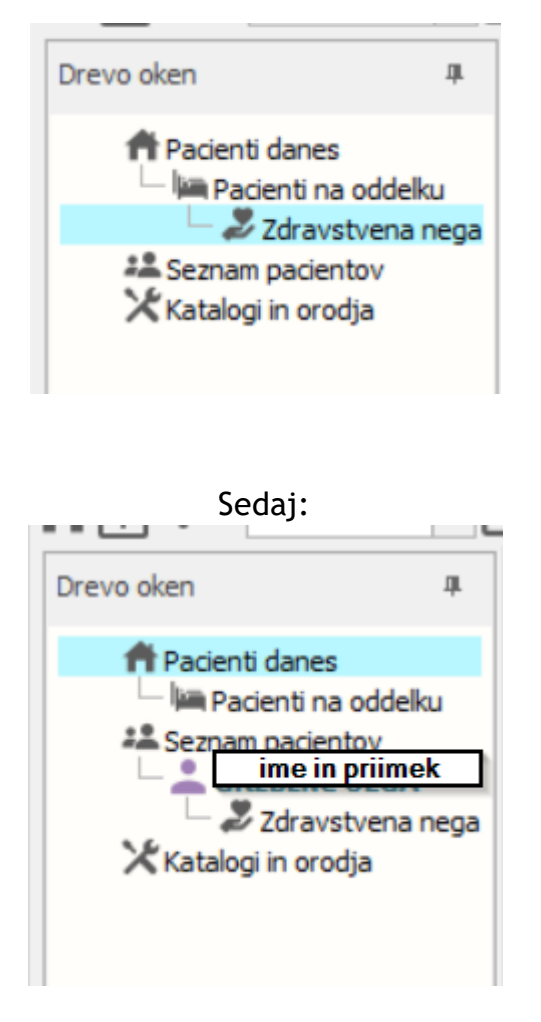

#### 1.2.8.6 Brisanje obravnave s plani v modulu ZN (Nap\_32882)

V programu smo uredili brisanje obravaneve, če so na obravnavo vezani dokodki zdravstvene nege.

V primeru, da so na obravno vezani dogodki zdravstevne nege, obravnave ne morate brisati, saj program javi napako:

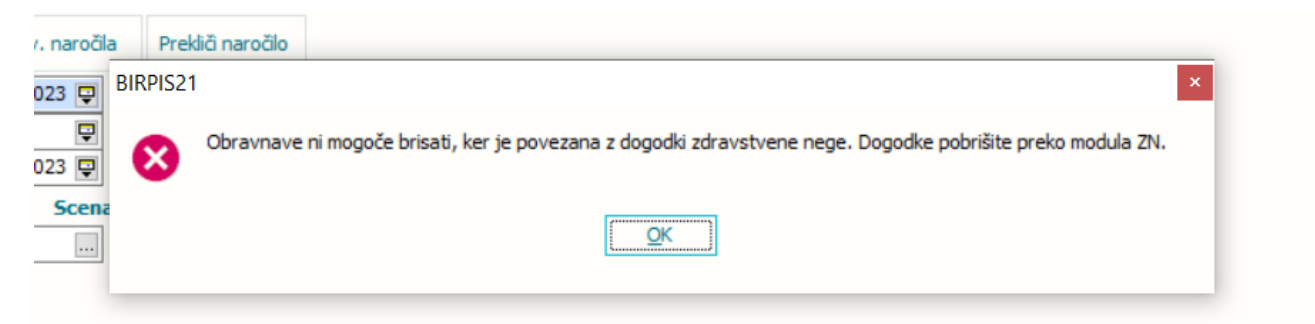

Preko modula zdravstvene nege pobrišite stanje ali tujek ki je vezan na obravnavo.

# 1.2.8.7 Dodajanje spremljanja na zaključenem tujku ne sme biti omogočeno (Nap\_32837)

V modulu ZN sm uredili možnost urekjanja podatko v primeru zaključenega tujka/rane. Če odprem tujek/rano iz zavihka 'neaktivni' z dvoklikom se vsa polja pokažejo kot onemogočena za urejanje:

| Aktivni Neaktivni Tiskanje                                                   |                              |                         |                       |               |            |                         |                          |                           |
|------------------------------------------------------------------------------|------------------------------|-------------------------|-----------------------|---------------|------------|-------------------------|--------------------------|---------------------------|
| Izvajalec: 99915 INFC                                                        | NET URŠA PRESEKAR            | Začetek spren           | nljanja: 21.04.2023 🖵 | 1             |            |                         |                          | 🛛 🕥 Uredi                 |
| Asistent:                                                                    |                              | Predvidena me           | enjava: 📖 🖵           | Preračunaj    |            |                         |                          | Ponovno<br>aktiviraj      |
| Osrednji venski kateter                                                      | 🔿 Arterijski kateter Stran k | atetra:                 | Lokacija katetra      |               |            |                         |                          |                           |
| VEČLUMENSKI(2/3/4/5)                                                         | - Št. lumnov: 6              | Desno Drugo             | V. SUBKLAVIJA         | -             |            |                         |                          | Vse slike                 |
| Dolžina venskega katetra:                                                    | Ŧ                            |                         |                       |               |            |                         |                          |                           |
|                                                                              |                              |                         |                       |               |            |                         |                          |                           |
| Predhodno vstavljen:                                                         | NE                           |                         |                       |               |            |                         |                          |                           |
| Lokacija uvajanja:                                                           |                              | - Stania kažo na s      | nost u uningin        |               |            |                         |                          |                           |
|                                                                              | v                            | Zdrava                  | Poško                 | dovana        |            |                         |                          |                           |
| Način uvajanja:                                                              |                              | Pogoli uvajanja         |                       |               |            |                         |                          |                           |
|                                                                              | Ŧ                            |                         | ○ Načrti              | ovano         |            |                         |                          |                           |
| Priprava na uvajanje:                                                        |                              | 0.14                    |                       |               |            |                         |                          |                           |
| Organizacija dela: NE                                                        | Priprava vbodnega mesta: NE  | Priprava pacienta:      | NE Maksimalni         | a zaščita: NE |            |                         |                          |                           |
| Globina ŽK: cm                                                               | Pritrditev ŽK: OŠivi         | O Pritro                | dilni obliž           |               |            |                         |                          |                           |
| Oskrba vbodnega mesta                                                        |                              |                         |                       |               |            |                         |                          |                           |
| <ul> <li>Netkano blago in polprepust</li> <li>Pol prepusten obliž</li> </ul> | ren obliž C                  | ) CHG obliž<br>) Drugo: |                       |               |            |                         |                          |                           |
| Dejavniki tveganja ob uvajanju                                               | Zapleti ob uvajanju          |                         |                       |               |            |                         |                          |                           |
| 1 Večkratno zbadanje                                                         | 1 Zračna emb                 | olije                   |                       |               |            |                         |                          |                           |
| 3 Krvavitev                                                                  | 3 Hematotora                 | iks<br>ks               |                       |               |            |                         |                          |                           |
|                                                                              | 4 Drugo:                     |                         |                       |               |            |                         |                          |                           |
| Meniava infuziiskih sistemov/tra                                             | nsduceria pri meniavi ŽK:    | 1                       |                       |               |            |                         |                          |                           |
| d Chamin                                                                     |                              | ,                       |                       |               |            |                         |                          |                           |
| atum, ura Klinični odd.                                                      | Izvajalec                    | Globina ŽK              | Vbodno mesto          | Šivi          | Statlock   | Prekrivanje vbod. mesta | Dnevna ocena vbod. mesta | Dnevna ocena potrebe po Ž |
| 5.05.2023 07:06 KT                                                           | INFONET URŠA PRESEKAR        |                         | gnojno                |               | namestitev |                         |                          |                           |
| 5.05.2023 07:06 KT                                                           | INFONET URŠA PRESEKAR        |                         |                       |               | menjava    |                         |                          |                           |
|                                                                              |                              |                         |                       |               |            |                         |                          |                           |
|                                                                              |                              |                         |                       |               |            |                         |                          |                           |
|                                                                              |                              |                         |                       |               |            |                         |                          |                           |
|                                                                              |                              |                         |                       |               |            |                         |                          |                           |
|                                                                              |                              |                         |                       |               |            |                         |                          | >                         |
| +                                                                            |                              |                         |                       |               |            |                         |                          |                           |
| > Podatki o okužbi žilnega katetra                                           |                              |                         |                       |               |            |                         |                          |                           |
|                                                                              |                              |                         |                       |               |            |                         |                          |                           |

Ob kliku na 'uredi' lahko poravljate podatke:

| Aktivni Neaktivni Tiskanje                                                   |                                  |                                   |               |            |                         |                          |                               |
|------------------------------------------------------------------------------|----------------------------------|-----------------------------------|---------------|------------|-------------------------|--------------------------|-------------------------------|
| Izvajalec: 99915 INFONET URŠA PRESEKAR<br>Asistent:                          | Začetek spreml<br>Predvidena mer | janja: 21.04.2023 📮<br>njava: 🔽 😨 | Preračunaj    |            |                         |                          | Vredi<br>Ponovno<br>aktiviraj |
| Osrednji venski kateter     O Arterijski kateter     Stran kate              | ra:                              | Lokacija katetra                  |               |            |                         |                          |                               |
| VEČLUMENSKI(2/3/4/5) VŠt. lumnov: 6                                          | Desno Drugo                      | V. SUBKLAVIJA                     | •             |            |                         |                          | Vse slike                     |
| Dolžina venskega katetra:                                                    |                                  |                                   |               |            |                         | /                        |                               |
| ≫ Uvedba                                                                     |                                  |                                   |               |            |                         |                          | ^ ^                           |
| Predhodno vstavljen: DA NE                                                   |                                  |                                   |               |            |                         | *                        |                               |
| Lokacija uvajanja:                                                           |                                  |                                   |               |            |                         |                          |                               |
| <b></b>                                                                      | Stanje kože na m                 | estu uvajanja                     |               |            |                         |                          |                               |
| Način uvajanja:                                                              | () Zdrava                        | () Poško                          | dovana        |            |                         |                          |                               |
| ▼                                                                            | Pogoji uvajanja                  | ∩ Načrti                          | ovapo         |            |                         |                          |                               |
| Priprava na uvajanje:                                                        | Childha                          | Onder                             | ovano         |            |                         |                          |                               |
| Organizacija dela: NE Priprava vbodnega mesta: NE                            | Priprava pacienta:               | NE Maksimalna                     | a zaščita: NE |            |                         |                          |                               |
| Globina ŽK: Cm Pritrditev ŽK: OŠivi                                          | ○ Pritrd                         | lni obliž                         |               |            |                         |                          |                               |
| Oskrba vbodnega mesta                                                        |                                  |                                   |               |            |                         |                          |                               |
| Netkano blago in polprepusten obliž     OF     OPol prepusten obliž     ODr  | G obliž<br>100:                  |                                   |               |            |                         |                          |                               |
| Dejavniki tveganja ob uvajanju Zapleti ob uvajanju                           |                                  |                                   |               |            |                         |                          |                               |
| 1 Večkratno zbadanje     1 Zračna embolije     2 Hematrom     2 Prevontrraks |                                  |                                   |               |            |                         |                          |                               |
| 3 Krvavitev 3 Hematotoraks 4 Drugo:                                          |                                  |                                   |               |            |                         |                          |                               |
|                                                                              |                                  |                                   |               |            |                         |                          |                               |
| Menjava infuzijskih sistemov/transducerja pri menjavi ŽK: NE                 |                                  |                                   |               |            |                         |                          |                               |
| ¥ Stanie                                                                     |                                  |                                   |               |            |                         |                          |                               |
| Datum, ura Klinični odd. Izvajalec                                           | Globina ŽK                       | Vbodno mesto                      | Šivi          | Statlock   | Prekrivanje vbod. mesta | Dnevna ocena vbod. mesta | Dnevna ocena potrebe po Ž     |
| 05.05.2023 07:06 KT INFONET URŠA PRESEKAR                                    |                                  | gnojno                            |               | namestitev |                         |                          |                               |
| 05.05.2023 07:06 KT INFONET URSA PRESEKAR                                    |                                  |                                   |               | menjava    |                         |                          |                               |
|                                                                              |                                  |                                   |               |            |                         |                          |                               |
|                                                                              |                                  |                                   |               |            |                         |                          |                               |
|                                                                              |                                  |                                   |               |            |                         |                          |                               |
| <                                                                            |                                  |                                   |               |            |                         |                          | >                             |
|                                                                              |                                  |                                   |               |            |                         |                          |                               |
| » Podatki o okužbi žilnega katetra                                           |                                  |                                   |               |            |                         |                          |                               |
|                                                                              |                                  |                                   |               |            |                         |                          | ~                             |

#### 1.2.8.8 Premikanje okna v modulu ZN levo-desno (Nap\_32714)

V modulu ZN smo omogočili premikanje tudi levo-desno, predvsem zaradi manjših ekranov.

| Aktivni Neaktivni             | Tiskanje                                 |              |          |             |                        |                      |                       |
|-------------------------------|------------------------------------------|--------------|----------|-------------|------------------------|----------------------|-----------------------|
| Izvajalec:                    | 09117                                    | TRUNK PRIMOŽ |          | Datum zače  | etka spremljanja: 02   | .04.2018 📮           |                       |
| Mesto rane:                   |                                          | Stran rane:  |          | Šivi:       |                        | Primarna oskrba ran  | 2:                    |
| SUBKLAVIKUL                   | ARNO                                     | ▼ Levo Desn  | o Drugo  | INTRADER    | MALNI                  | ▼ STANDARDNI OBLIZ   | ž 🗸                   |
| Razred kontam                 | Razred kontaminacije: Asa klasifikacija: |              |          | Protimikrob | ona profilaksa znotraj | 1 ure:               |                       |
| KONTAMINIR/                   | ANA - W3                                 |              |          | Da          | Ne Nezr                | h.                   |                       |
| Prisotnost ob s               | sprejemu: DA                             | NE           |          |             |                        |                      | Vse sli               |
| 🛛 Stanje                      |                                          |              |          |             |                        |                      |                       |
| Datum, ura                    | Klinični odd.                            | Izvajalec    | Celjenje |             | Šivi odstranjeni       | Primarna oskrba rane | Nadaljnja oskrba rane |
| 10.04.2018 14:22              | кт                                       | TRUNK PRIMOŽ |          |             | Ne                     | picco VAC            | Ulta                  |
| 10.06.2021 09:50              | кт                                       |              |          |             | Ne                     | picco VAC            | Ulta                  |
| 10.06.2021 09:50              | KT<br>                                   |              |          |             | Ne                     | picco VAC            | Ulta                  |
| 10.06.2021 09:50              | KT                                       |              |          |             | Ne                     | picco VAC            | Ulta                  |
| 10.06.2021 10:16              | кт                                       |              |          |             | Ne                     | picco VAC            | Ulta                  |
| » Podatki o okužb » Zaključek | bi kirurške rane                         |              |          |             |                        |                      |                       |
|                               |                                          |              |          |             |                        |                      | \$                    |
| 1                             |                                          |              |          |             |                        |                      |                       |
| <b>`</b>                      |                                          |              |          |             |                        |                      | >                     |

# 1.2.8.9 Fokus oz privzeto odprti razdelki pri odpiranju podatkov v modulu ZN (Nap\_32831)

Uredili smo prikaz odprtih in zaprtih razdelkov.

Ko dodajate nov tujek je privzeto odprt razdelek za ustavitev/nastanek in razdelek stanje.

Ko pa odpirate tujek iz seznama ležečih pacientov/delavne liste pa se priveto odpre le razdelek stanje.

V primeru zaključenega tujka pa so privzeto odprti vsi razdelki.

Seveda lahko razdelke še vedno odpirate oz zapirate s klikom na sivo vrstico posameznega razdelka.

| tivni Neaktivni Tiskanje                                                                                                    |
|----------------------------------------------------------------------------------------------------|
| Izvajalec:      Začetek spremljanja:     08.05.2023 中       Asistent:      Predvidena menjava:      Pretračunaj                                                                                                    |
| Oßrednji venski kateter     Okretnjiški kateter     Stran katetra:     Lokacija katetra:       Levo     Levo     Desno     Drugo                                                                                                    |
| Uvedba Razdelek 'Uvedba'                                                                                                    |
| Predhodno vstavljen: DA NE                                                                                                    |
| Lokadja uvajanja:  Stanje kože na mestu uvajanja  OZdrava  OPoškodovana                                                                                                    |
| Pogoj uvajanja     Okujno Okačrtovano                                                                                                    |
| Priprava na uvajanje:<br>Organizacija dela: NE Priprava vbodnega mesta: NE Priprava pacienta: NE Maksimalna zaščita: NE                                                                                                    |
| Pritrditev ŽK: O Šivi O Pritrdini obliž                                                                                                    |
| O Netkano blago in polprepusten oblž     O HG oblž       O Pol prepusten oblž     O Drugo:                                                                                                    |
| Dejavnik tvejanja do Uvajanju         Zapleto do Uvajanju           1         Večkratno zbadanje         1         Zračna embolije           2         Henatom         2         Previmotoraks           3         Krvavitev         3         Hematotoraks |
| Menjava infuzijskih sistemov/transducerja pri menjavi ŽK: NE                                                                                                    |
| Stanje Razdelek: 'Stanje'                                                                                                    |
| ıtum, ura Klinični odd. İzvajalec Globina ŽK Vbodno mesto Šivi Statlock Prekrivanje vbod. mesta Dnevna ocena vbod. mesta Dnevna ocena potrebe                                                                                                    |
|                                                                                                    |
|                                                                                                    |
|                                                                                                    |
|                                                                                                    |
|                                                                                                    |
|                                                                                                    |
| Podatki o okužbi žihega katetra                                                                                                    |

#### 1.2.8.10 Podatki, ki se jih na GUI ne vidi, naj se ne shranijo (Nap\_32919)

V modulu ZN smo odpravi napako, ki je v bazo shranjevala tudi tiste podatke, ki jih uporabnik ni videl.

Gre za podatke ki so poredejeni drugemu podatku.

Na primer polje 'drugo':

| Oskrba vbodnega mesta                 | 6           |  |
|---------------------------------------|-------------|--|
| O Netkano blago in polprepusten obliž |             |  |
| ⊖ Pol prepusten obliž                 | Drugo tekst |  |
| Oskrba vbodnega mesta                 | -           |  |
| 🔿 Netkano blago in polprepusten obliž |             |  |
| O Pol prepusten obliž                 | O Drugo:    |  |

#### 1.2.9 SEZNAMI IN ANALIZE MODUL ZN

Podatke iz modula ZN lahko izpišete preko seznamov in analiz.

Podatki vezani na kazalnike kakovosti, se nahajo v razdelku 'Kazalniki kakovosti'.

Splošni podatki za rane, različne katetre, oviranje in padce pa v razdelku 'Zdravstvena nega' -> 'Modul ZN'

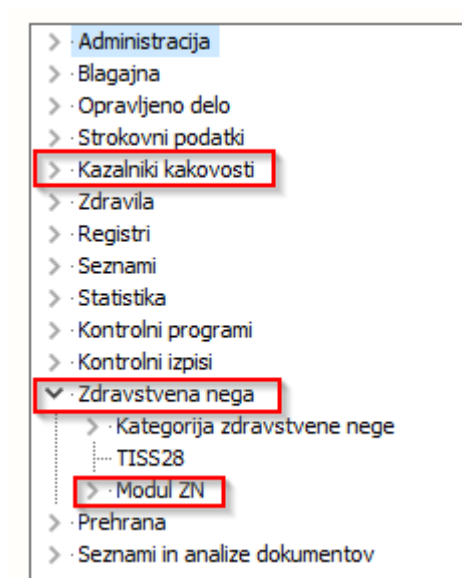

#### Tujki

Razdelek 'Tujki' zajema sezname:

- Žilni kateter,
- Dren
- Urinski kateter
- Dializni kateter
- I.v. kanilo
- Epiduralni kateter

Lahko izbirate med dvema načinoma izpisa:

- Osnovni izpis - izpiše osnovne podatke o vseh izbranih tujkih (datum vstavitve, odstranitve, prisotnost okužbe,..).

- Podrobni podatki - izpiše podrobnejše podatke za en tujek (oskrba, mesto, globina, trajanje,...).

Obdobje in enota se lahko pridobiva glede na dva načina:

- iz bivanj (samo za hospital) -> v tem primeru lahko dobite kazalnike kakovosti tudi na posamezne enote bivanja in se upoštevajo tudi katetri, ki so nastali v drugi enoti in so bili pacienti premeščeni. Trajanje se preračunava na čas ležavanja v posamezni enoti.

- vstavitev/odtranitev -> v tem primeru se upošteva le enota nastanka, kateterski dnevi pa se računajo glede na vstavitev in odstranitev

Izbirate način preračuna trajanja:

- glede na koledarske dneve -> ne glede na število ur
- glede na čas ležanja -> v decimalki prikaže trajanje in upoštveva tudi ure

Izbirate tudi do tri nivoje grupiranja po:

- pacientih
- tujkih
- enotah obravnave/bivanja

| YM4620                                                                                                    |                                                                                                    |                                                                                                    |
|----------------------------------------------------------------------------------------------------|----------------------------------------------------------------------------------------------------|----------------------------------------------------------------------------------------------------|
| <ul> <li>Administracija</li> <li>Blagajna</li> <li>Opravljeno delo</li> <li>Strokovni podatki</li> <li>Kazalnik kakovosti</li> <li>Zdravila</li> <li>Registri</li> <li>Seznami</li> <li>Statistika</li> <li>Kontrolni izpisi</li> <li>Zdravstvena nega</li> <li>Kategorija zdravstvene nege</li> <li>TISS28</li> <li>Modul ZN</li> <li>Rane</li> <li>Oviranje</li> <li>Padci</li> <li>Seznami in analize dokumentov</li> </ul> | Nastavitve za prika         Struktura za analitiko         Enota:       HOSP         Datum od:       01.04.202         Oblika izpisa za         Tip tujka:         Način izpisa:         Izbira obdobja in enote:         Trajanje po:         Grupiranje 1 nivo:         Grupiranje 2 nivo:         Urejenost: | AZ  Organizacijska struktura HOSPITAL  Organizacijska struktura HOSPITAL  Organizacijska struktura  Organizacijska struktura  Organizacijska struktura  Dren Urinski kateter Dializni kateter Dializni kateter Dia |

#### Rane

V razdelku 'Rane' dobite sezname za kirurško rano.

Lahko izbirate med tremi načini izpisa:

- Osnovni izpis - izpiše osnovne podatke o kirurški rani (datum vstavitve, odstranitve, mesto, oskrba, prisotnost okužbe,..).

- Podrobni podatki izpiše podrobnejše podatke posamezne rane
- Podatki o okužbi izpiše vse podatke o okužbi.

Prav tako izbirate način izbire obdobja in enote:

- ležani dnevi -> v tem primeru lahko dobite podatke tudi na posamezne enote bivanja in se upoštevajo tudi rane, ki so nastale v drugi enoti in so bili pacienti premeščeni.

- skupno trajanje -> v tem primeru se upošteva le enota nastanka (oz vpisa podatka o rani)

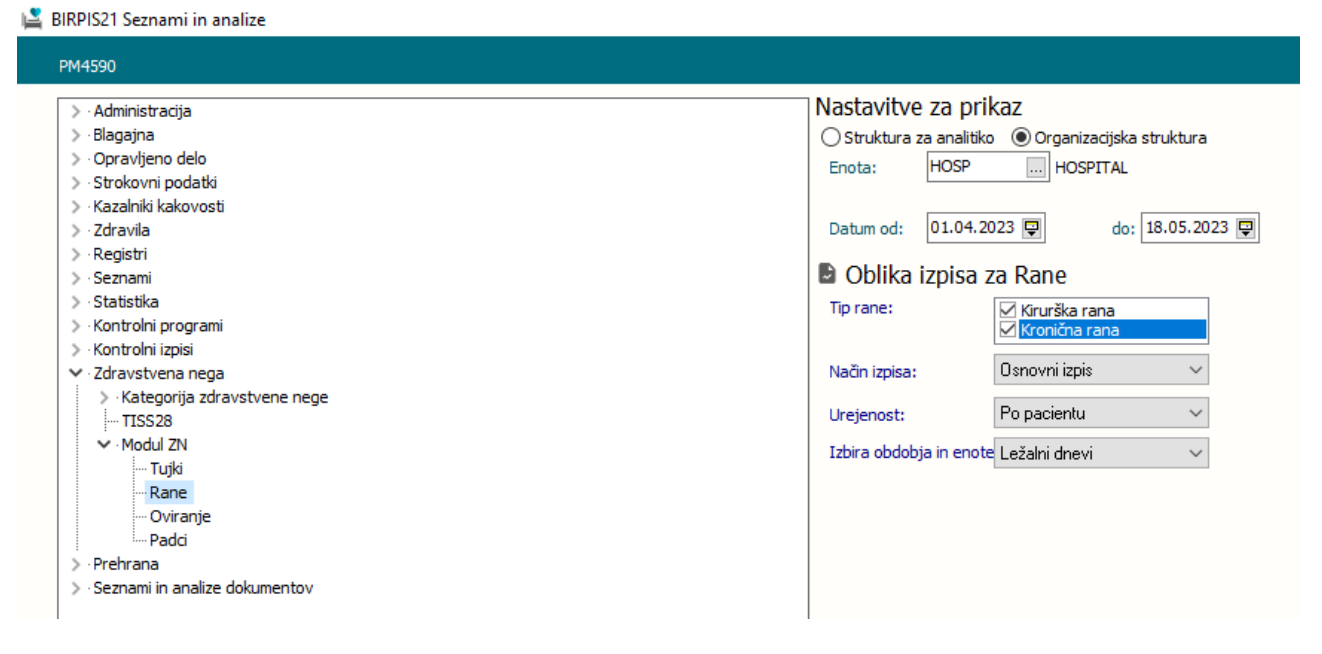

#### Oviranje

V razdelku 'Oviranje' dobite sezname za oviranje oziroma posebne varovalne ukrepe.

Lahko izbirate med tremi načini izpisa:

- Osnovni izpis - izpiše osnovne podatke o oviranju (trajanje, vrsta, indikacija ter seštevki).

- Anonimiziran izpis - namenjen je za poročanje institucijam (vsebujejo podatke: matični indeks, razlog, trajanje, podatki o osebi, ki je oviranje odredila in izvedla in podatek o seznanitvi).

- Podrobni podatki oviranj - izpiše podrobne podatke glede na način oviranja.

볼 BIRPIS21 Seznami in analize

| <ul> <li>Administracija</li> <li>Blagajna</li> <li>Opravljeno delo</li> <li>Strokovni podatki</li> <li>Kazalniki kakovosti</li> <li>Zdravila</li> <li>Registri</li> <li>Seznami</li> <li>Statstika</li> <li>Kontrolni programi</li> <li>Kategorija zdravstvene nege</li> <li>Kategorija zdravstvene nege</li> </ul>                                                                                                    | PM4600                                                                                                    |                                                                                                    |
|----------------------------------------------------------------------------------------------------|----------------------------------------------------------------------------------------------------|----------------------------------------------------------------------------------------------------|
| Image: TISS28     Image: TISS28       Image: TISS28     Image: TISS28       Image: TISS28 | <ul> <li>&gt; Administracija</li> <li>&gt; Blagajna</li> <li>&gt; Opravljeno delo</li> <li>&gt; Strokovni podatki</li> <li>&gt; Kazalniki kakovosti</li> <li>&gt; Zdravla</li> <li>&gt; Registri</li> <li>&gt; Seznami</li> <li>&gt; Statistika</li> <li>&gt; Kontrolni programi</li> <li>&gt; Kontrolni izpisi</li> <li>&gt; Zdravstvena nega</li> <li>&gt; / Kategorija zdravstvene nege</li></ul> | Nastavitve za prikaz         Struktura za analitiko       Organizacijska struktura         Enota:       HOSP         HOSP       HOSPITAL         Datum od:       01.04.2023         Oblika izpisa za Oviranje         Vrsta oviranja:       ✓ Prostorsko         ✓ Medikamentno         ✓ Fizično         Kategorija:       ✓ A         Način izpisa:       Osnovni izpis         Ørnovni izpis       Anominiziran izpis         Podrobni podatki oviranj       Podrobni podatki oviranj |

#### Padci

V razdelku 'Padci' dobite izpis podatkov o padcih, ki jih lahko izpišete glede na željeno urejenost podatkov:

| 14940 |                                                                                                    |
|-------|----------------------------------------------------------------------------------------------------|
|       | Nastavitve za prikaz         ○ Struktura za analitiko ● Organizacijska struktura         Enota:       HOSP         HOSPITAL         Datum od:       01.04.2023 ■         do:       18.05.2023 ■         E Oblika izpisa za Padci         Urejenost:       Po enoti         Po datumu nastanka         Po yacientu         Po vrsti padca |

#### Kazalniki kakovosti ZN

Kazalnike kakovosti smo prestavili v razdelek kazalniki kakovosti.

🗳 BIRPIS21 Seznami in analize

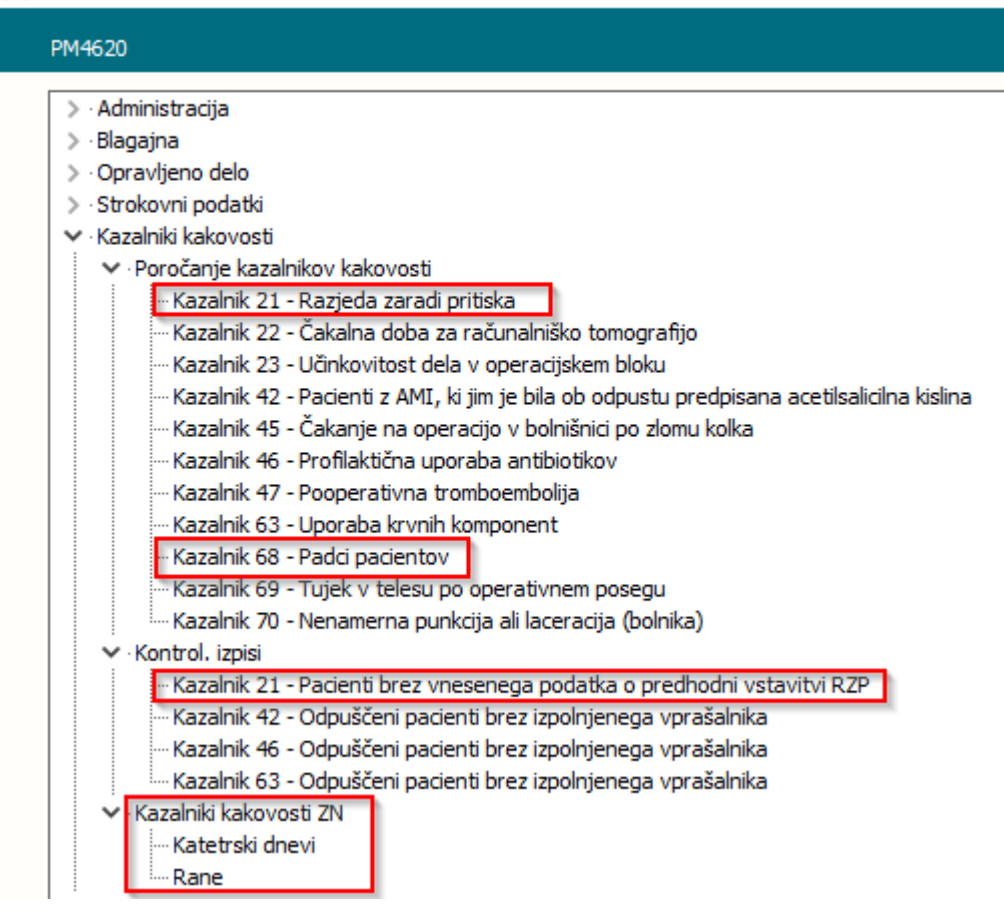

Pripravili smo izpisa za nacionalne kazalnike kakovosti:

- Kazalnik 21 Razjede zaradi pritiska
- Kazalnik 68 Padci pacientov

V teh dveh primerih dobite podatke za izbrano obdobje. Preko izpisa dobite podatke, ki jih lahko vnesete v exel, preko katerih spremljate kazalnike kakovosti.

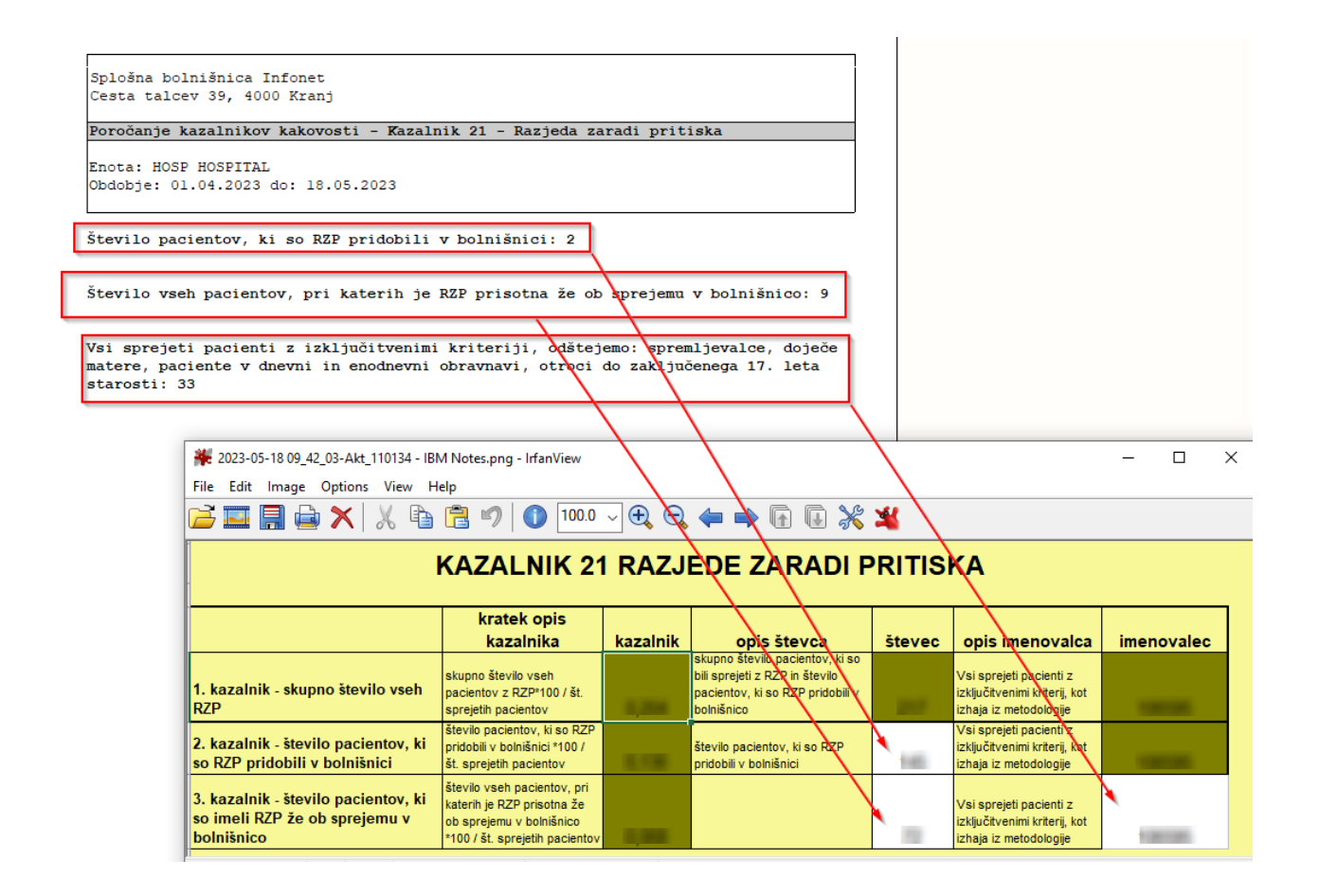

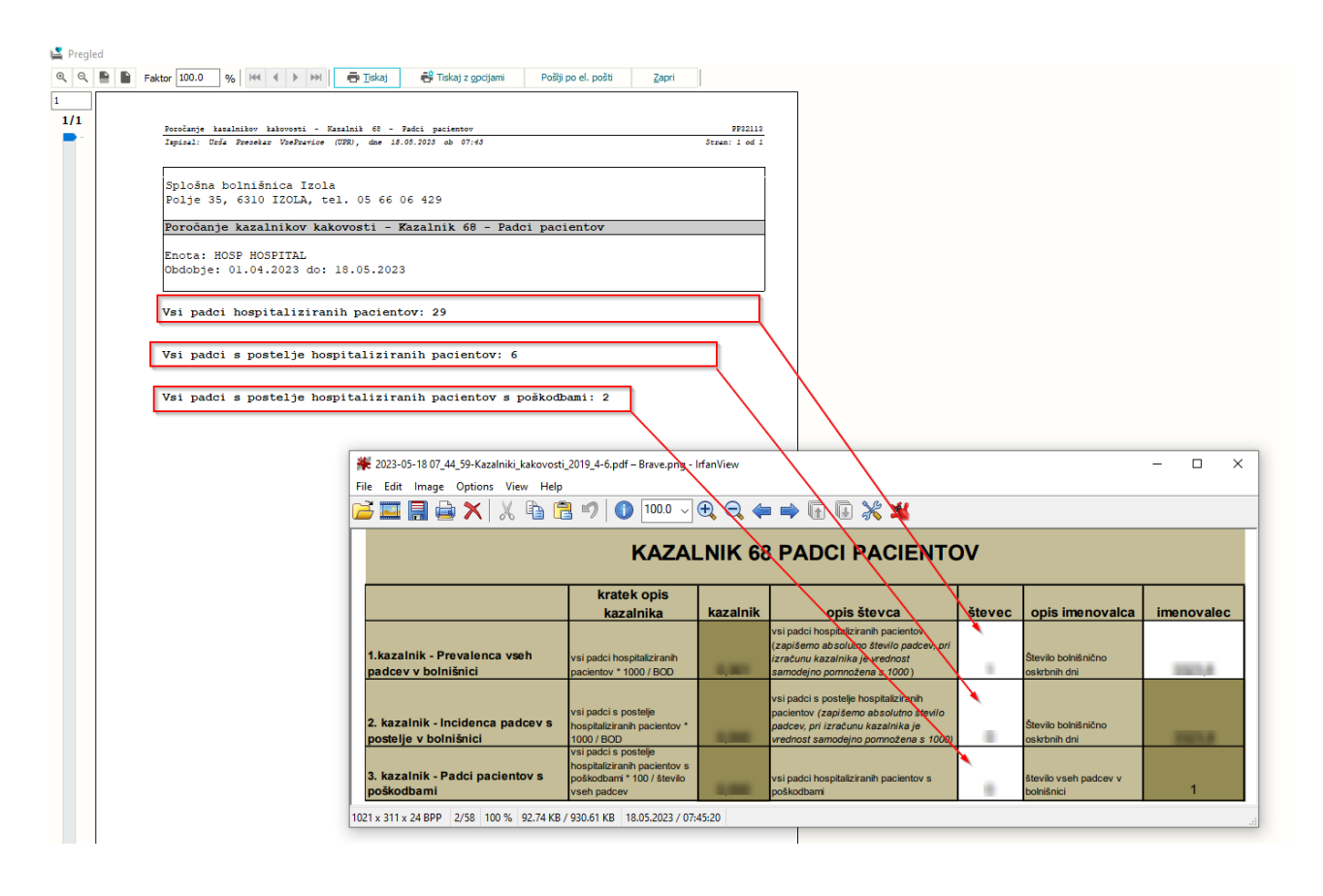

Za kazalnik kakovosti 21 Razjede zaradi pritiska, smo dodali še kotrolni izpis za preverjanje ali imajo vse razjede zaradi pritiska zapisan podatek o predhodni vstavitvi:

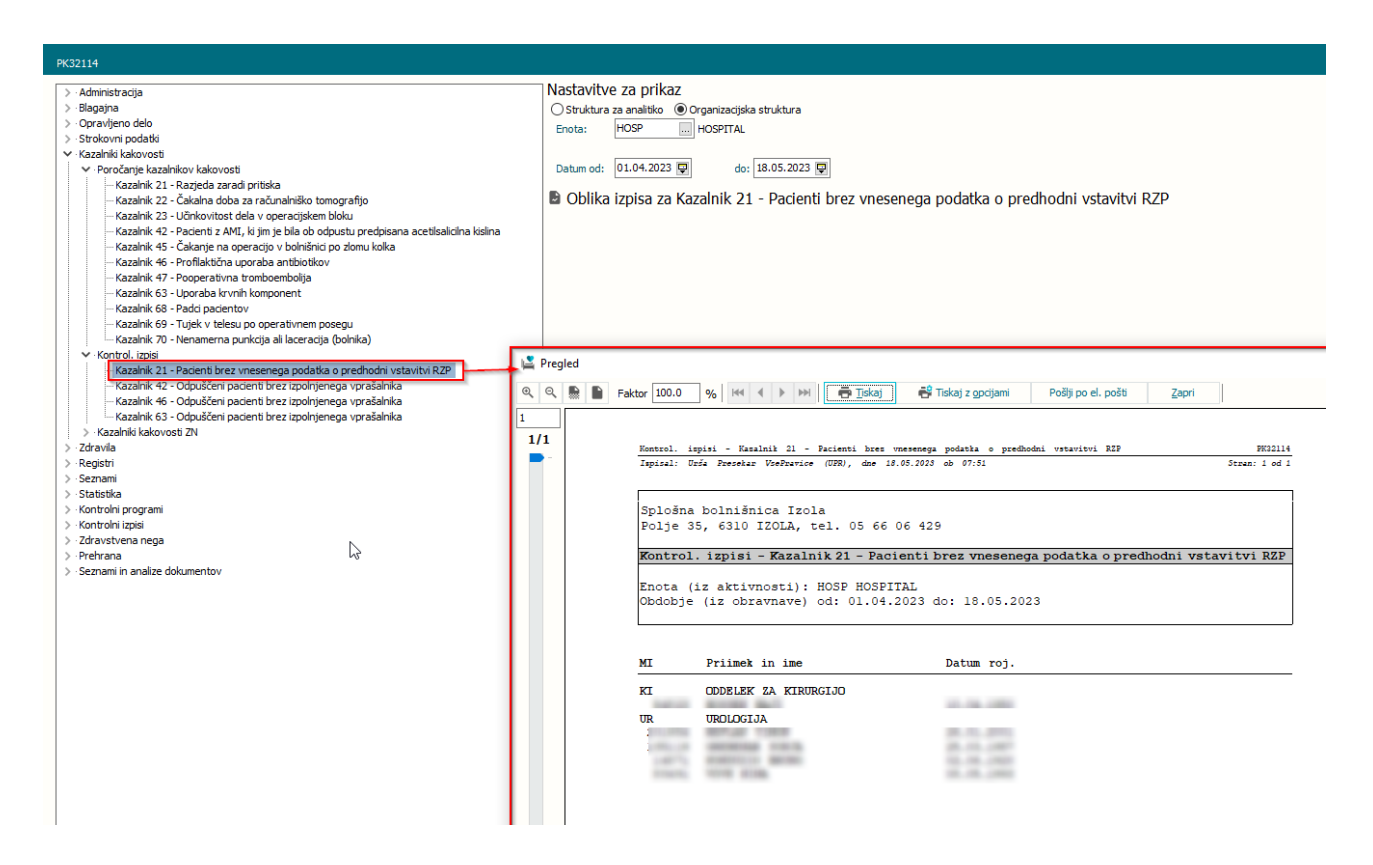

#### <u>Kazalniki kakovosti modul ZN - katetetrski dnevi</u>

Obdobje in enota se lahko pridobiva glede na dva načina:

 iz bivanj (samo za hospital) -> v tem primeru lahko dobite kazalnike kakovosti tudi na posamezne enote bivanja in se upoštevajo tudi katetri, ki so nastali v drugi enoti in so bili pacienti premeščeni. Trajanje se preračunava na čas ležavanja v posamezni enoti.

- vstavitev/odtranitev -> v tem primeru se upošteva le enota nastanka, kateterski dnevi pa se računajo glede na vstavitev in odstranitev

Izpis poda podatke:

| Vrsta katetra      | Število katetrskih dni | Št. okužb katetrov* | Št. okužb na tisoč katetrskih dni | Število katetrov | Delež okužb |
|--------------------|------------------------|---------------------|-----------------------------------|------------------|-------------|
| Žilni kateter      | 2255                   | 2                   | 0,89                              | 64               | 3,13%       |
| Urinski kateter    | 1746                   | 3                   | 1,72                              | 41               | 7,32%       |
| Dializni kateter   | 1482                   | 2                   | 1,35                              | 37               | 5,41%       |
| Dren               | 1336                   | 2                   | 1,50                              | 36               | 5,56%       |
| I.V. kanila        | 1006                   | 1                   | 0,99                              | 28               | 3,57%       |
| Epiduralni kateter | 802                    | 1                   | 1,25                              | 26               | 3,85%       |
|                    |                        |                     |                                   |                  |             |

\*Za pozitivno okužbo mora biti kateter vstavljen vsaj dva dni.

#### <u>Kazalniki kakovosti modul ZN - rane</u>

Obdobje in enota se lahko pridobiva glede na dva načina:

- iz bivanj (samo za hospital) -> v tem primeru lahko dobite kazalnike kakovosti tudi na posamezne enote bivanja in se upoštevajo tudi katetri, ki so nastali v drugi enoti in so bili premeščeni.

- vstavitev/odtranitev -> v tem primeru se upošteva le enota nastanka, kateterski dnevi pa se računajo glede na vstavitev in odstranitev

Izpis poda podatke:

| Kazalniki kakovosti ZN - Rane                            |        |               |
|----------------------------------------------------------|--------|---------------|
|                                                          |        |               |
| Ènota HOSP HOSPITAL                                      |        |               |
| Datum od: 01.04.2023 do: 18.05.2023                      |        |               |
| Kronična rana                                            |        |               |
| Kirurška rana                                            |        |               |
| Obdobje in enota iz bivanj                               |        |               |
|                                                          | Kronič | ćne rane      |
| Število kroničnih ran, pridobljenih v bolnišnici         |        |               |
| Razjeda zaradi pritiska (RZP) I-V                        | 2      |               |
| Razjeda zaradi malignega obolenja                        | 1      |               |
| Skupaj:                                                  | 3      |               |
|                                                          |        |               |
| Čtavila knoničnih nan prigotnih ob eprejemu u bolničnico |        |               |
| Degiede geredi pritieke (D7D) T_V                        | ۵.     |               |
| Razjeda zaradi malignega obolenja                        | 1      |               |
| Razjeda zaradi marignega oborenja                        | ÷      |               |
| Skupaj:                                                  | 10     |               |
|                                                          |        |               |
| Število kroničnih ran                                    |        |               |
| Razjeda zaradi pritiska (RZP) I-V                        | 13     |               |
| Razjeda zaradi malignega obolenja                        | 2      |               |
| Ostalo                                                   | 3      |               |
| Skupaj:                                                  | 18     |               |
|                                                          |        |               |
| ¥                                                        |        |               |
| Stevilo okužb kroničnih ran                              |        |               |
| Razjeda zaradi pritiska (KZP) i-v                        | 1      |               |
| Skupaj:                                                  | 1      |               |
|                                                          |        |               |
| Delež okužb kroničnih ran                                |        |               |
| Razjeda zaradi pritiska (RZP) I-V                        | 7,69%  |               |
| Razjeda zaradi malignega obolenja                        | 0,00%  |               |
| Ostalo                                                   | 0,00%  |               |
| Skupaj                                                   | 5,56%  |               |
|                                                          |        | Viewežka rano |
|                                                          |        | Kirurska rana |
| Število kirurških ran                                    | 34     |               |
| Število okužb kirurških ran                              | 3      |               |
| Delež okužb kirurških ran                                | 8,82%  |               |
|                                                          |        |               |

#### 1.2.9.1 Nastavitve - seznami in analize modul ZN

Za potrebe izpisa padcev je potrebno v malem šifranku Y36- Posledice padca definirati katera posledica padca se definira kot poškodba.

V primeru da se izbira upošteva kot poškodba se v dodatni opis zapiše 'AnalysisWithInjurie=TRUE'

| Posle | dice padca          |                                      |
|-------|---------------------|--------------------------------------|
| Ključ | Opis                | Dodatni opis                         |
| 01    | ni vidne poškodbe   |                                      |
| 02    | površinska odrgnina | AnalysisWithInjurie=TRUE             |
| 03    | udarnina            | AnalysisWithInjurie=TRUE             |
| 04    | oteklina            | AnalysisWithInjurie=TRUE             |
| 05    | hematom             | AnalysisWithInjurie=TRUE             |
| 06    | rana                | AnalysisWithInjurie=TRUE             |
| 07    | krvavitev           | AnalysisWithInjurie=TRUE             |
| 08    | bolečina            | AnalysisWithInjurie=TRUE             |
| 09    | zlom kosti          | AnalysisWithInjurie=TRUE             |
| 10    | drugo               | Other=TRUE;AnalysisWithInjurie=TRUE; |

### 1.2.10 OCENA OGROŽENOSTI ZA PADEC/RZP (AKT\_108294)

Na pacientu na oknu 'Posegi/Izvidi' izberite gumb <Zdravstvena nega>. Odpre se okno s sliko pacientovega telesa.

Na tem oknu je prikazana aktivna ocena ogroženoati za padec in RZP (Prav tako drugi tipi, ki jih spremljamo preko modula ZN -kirurške rane, katetri in dreni):

- v seznamu desno zgoraj (tip dogodka, datum nastanka)

- ob sliki osebe se v primeru aktivne ocene ogroženosti se krogec obrava oranžno

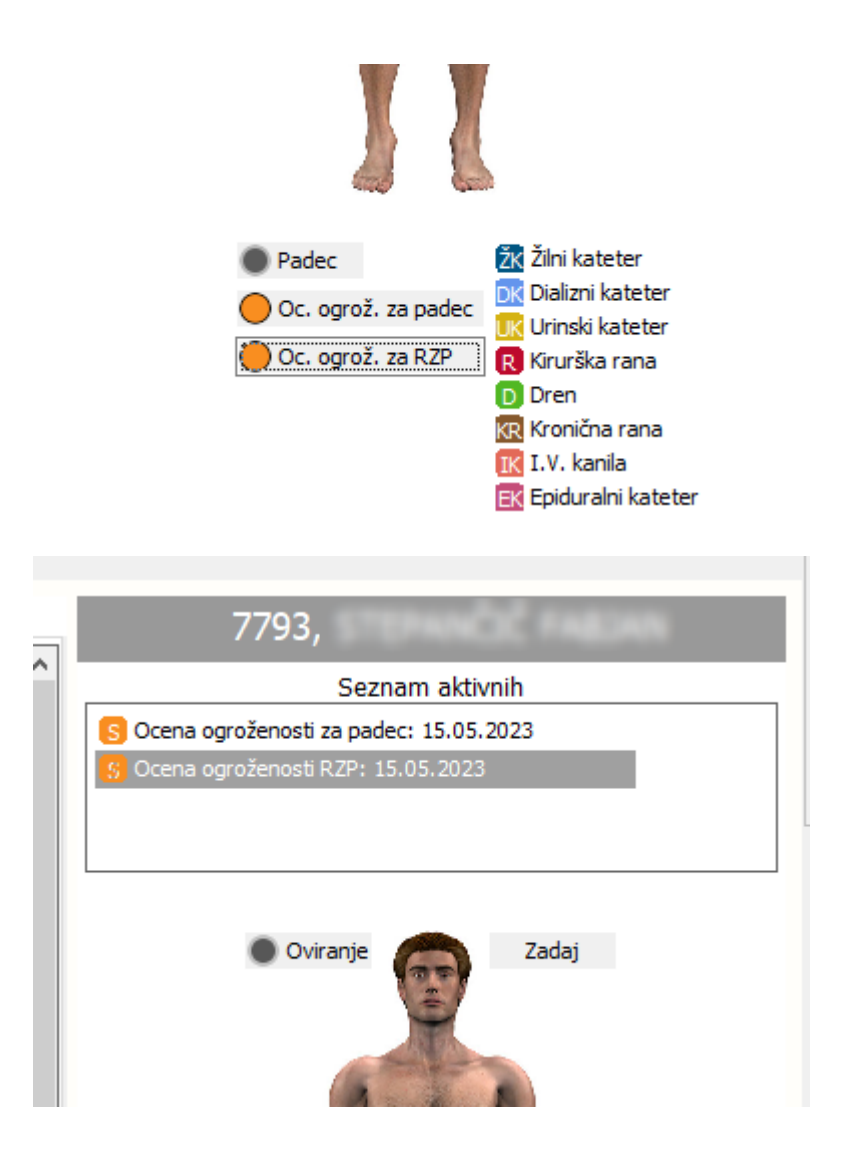

Kliknite na gumb 'Oc. ogrož. za padec' ali 'Oc. ogrož. za RZP', na levi strani se odpte vnosna maska za vnos podatkov, glede na izbano oceno ogroženosti.

| 7793                              | 82 Mar (2010), 1941)                        |                                                 |     |                         |                 |                                 |                                         |
|-----------------------------------|---------------------------------------------|-------------------------------------------------|-----|-------------------------|-----------------|---------------------------------|-----------------------------------------|
| Aktivni Neaktivni Tiskanje        |                                             |                                                 |     |                         |                 | 7793,                           | NINCOC FABLIAN                          |
| Ocena ogroženosti za RZP          | •                                           |                                                 |     |                         | ^               | Seznam                          | aktivnih                                |
| Datum in ura izvedene ocene       | Ocena ogroženosti                           | Enota                                           |     |                         |                 | S Ocena ogroženosti za padec: : | 15.05.2023                              |
| 15.05.2023 10:39                  | 6 Neogrožen                                 | TRAVMATOLOŠKA DEJAVNOST                         |     |                         |                 | S Ocena ogroženosti RZP: 15.05  | i.2023                                  |
|                                   |                                             |                                                 |     |                         |                 |                                 |                                         |
| Podaljšaj 🔹 ✔ Zaključ             | či oceno                                    |                                                 |     |                         | 🗙 Izbriši oceno | Oviranje                        | Zadaj                                   |
| Datum in ura izvedene ocene:      | 15.05.2023 👳                                | 10:39                                           |     |                         |                 |                                 |                                         |
| Enota:                            | КТ Т                                        | RAVMATOLOŠKA DEJAVNOST                          |     |                         |                 | 3-                              | 1                                       |
| Ocenjevalec:                      | 99915 P                                     | IFONET URŠA PRESEKAR                            |     |                         |                 |                                 |                                         |
| Razjeda:                          |                                             |                                                 |     | •                       |                 |                                 |                                         |
|                                   | Teža [kg]:                                  | Ocenjena teža Višina (m                         | ]:  | ITM:                    |                 |                                 |                                         |
| Konstitucija:                     |                                             | •                                               | Ot  |                         |                 | 111                             | 1111                                    |
| Tip kože - vidna različna mesta:  | 0 Zdrava (0)<br>1 Tanka (1)                 |                                                 |     |                         |                 |                                 | 3                                       |
|                                   | 3 Edematozn<br>4 Vlažna, lepl               | a (1)<br>jiva (1)                               |     |                         |                 | D 📕                             |                                         |
|                                   | 5 Zvišana ter<br>6 Bleda (2)<br>7 Spremenha | nperatura (1)<br>a barve kože in PZP I, stopnie |     |                         |                 | V V                             |                                         |
|                                   | 8 Poškodova                                 | na in RZP II., III., IV stopnje                 |     |                         |                 |                                 |                                         |
|                                   |                                             |                                                 |     | 0                       | t               |                                 |                                         |
| Kontinenca:                       | Spoi: MOSKI                                 |                                                 | Ot  | Starost: 81-120 LE1 + 5 | '               | Padec                           | 21 Žilni kateter<br>DK Dializni kateter |
| Gibljivost:                       |                                             |                                                 | Ot  |                         |                 | Oc. ogrož. za i                 | RZP R Kirurška rana                     |
| Izguba telesne teže:              |                                             |                                                 | 0 t |                         |                 |                                 | D Dren                                  |
|                                   | Glede na izračun je p                       | redlagan posvet z dietetikom.                   |     |                         |                 |                                 | 🔣 I.V. kanila                           |
| Slaba prehrana in izguba apetita: | DA                                          | Ot                                              |     |                         |                 |                                 |                                         |

#### Podatki o padcu

V primeru ustreznih nastavitev se polja: datum in ura izedene oceme, ocenjevalec, enota (ter po potrebi tudi teža, višina, spol in starost) samodejno izpolnijo. Nato ročno izpolnite še ostale vsebinske podatke.

Ob izbiri določenega podatka prikaže koliko točk je pacient pridobil preko posamezne vsebine. Ves čas se spreminja tudi seštevek točk in posledično interpretacija točk:

| _ |                                                |                                                                                                    |                 |                             |
|---|------------------------------------------------|----------------------------------------------------------------------------------------------------|-----------------|-----------------------------|
|   | $\searrow$                                     | Teža [kg]: 60 Ocenjena teža                                                                                                    | Višina [m]: 180 | ITM: 18,52                  |
|   | Konstitucija:                                  | SUH (ITM < 20)                                                                                                    | • 3t            |                             |
|   | Tip kože - vidna različna mesta:               | □       Zdrava (0)         □       1         □       2         Suha (1)       □         □       3         Edematozna (1)       □         □       4         Vlažna, lepljiva (1)       □         □       5         Zvišana temperatura (1)         □       6         Bleda (2)         ☑       7         Sprememba barve kože in RZP I stopnje         8       Poškodovana in RZP II., III., IV stopnje |                 | 6 t                         |
|   |                                                | Spol: MOŠKI 🚽 1 t                                                                                                    |                 | Starost: 81 – 120 LET 🚽 5 t |
|   | Kontinenca:                                    |                                                                                                    | ▼ 0 t           | _                           |
|   | Gibljivost:                                    |                                                                                                    | ▼ 0 t           |                             |
|   | Izguba telesne teže:                           |                                                                                                    | ✓ 0 t           |                             |
|   |                                                | Glede na izračun je predlagan posvet z dietetikom.                                                                                                    |                 |                             |
|   | Slaba prehrana in izguba apetita:              | DA NE 0 t                                                                                                    |                 |                             |
|   | Operacije, poškodbe:                           |                                                                                                    | ▼ 0 t           |                             |
|   | Prehranjenost tkiva:                           |                                                                                                    | ▼ 0 t           |                             |
|   | Nevrološke okvare - diabetes:                  | 0 t                                                                                                    |                 |                             |
|   | Nevrološke okvare - možganska kap:             | 0 t                                                                                                    |                 |                             |
|   | Nevrološke okvare - motnje gibanja, občutenja: | 0 t                                                                                                    |                 |                             |
|   | Nevrološke okvare - paraplegija:               | 0 t                                                                                                    |                 |                             |
|   | Zdravila:                                      |                                                                                                    | <b>→</b> 0 t    |                             |
|   | Število točk:                                  | 15                                                                                                    |                 |                             |
|   | Ocena ogroženosti:                             | 🗕 Bolj ogrožen                                                                                                    |                 |                             |

Glede na število točk:

- določite datum naslednje ocene. S sklikom na preračunaj, vam lahko program samodejno izračuna datum glede na datum trenutne ocene in število točk

| Število točk:                 | 15                      |
|-------------------------------|-------------------------|
| Ocena ogroženosti:            | 😑 Bolj ogrožen          |
| Datum in ura naslednje ocene: | 16.05.2023 📮 Preračunaj |

- izberete izvedene preventivne ukrepe. Ukrepi so enablani/diablani glede na število točk. Določeni ukrepi odprejo dodana polja za vnos podakov

| Preventivni ukrepi:                        | 05       Nadvložek dinamična blazina         06       Dinamična zračna blazina, ki izmenjujejo zrak po prekatih         07       Blazina na atmosferski zrak, ki se prilagaja pacientovi teži         08       Namestitev zaščite izpostavljenih mest s poliuretanskim filmom         09       Menjava zaščite izpostavljenih mest s poliuretanskim filmom         101       Namestitev zaščite izpostavljenih mest s stanjšanim hidrokoloidom;         11       Menjava zaščite izpostavljenih mest s stanjšanim hidrokoloidom         12       Načr t spremembe lege telesa         13       Nega kože okoli ogroženih predelov         14       Uporaba dodatnih pripomočkov         160       Drugo |
|--------------------------------------------|----------------------------------------------------------------------------------------------------|
| Drugi pripomočki:                          | 01       Vzglavnik         02       Opetnik         03       Kača         04       Pol valj         05       Valj         06       Nakomolčnik         07       Silikonski vzglavnik         08       Drugo                                                                                                    |
| Nega kože okoli ogroženih predelov:        | □ 01 Ojlje<br>□ 02 Krema<br>□ 03 Mazilo                                                                                                    |
| Datum menjave stanjšanih hidrokoloidov:    |                                                                                                    |
| Datum menjave poliuretanskih obližev:      |                                                                                                    |
| Datum namestitve poliuretanskih obližev:   | · · · 📮 :                                                                                                    |
| Datum namestitve stanjšanih hidrokoloidov: | · · . 📮 :                                                                                                    |
| Načrt spremembe lege telesa:               | ▼                                                                                                    |

#### Povezane ocene ogroženosti za padec

Oceno ogroženosti se izpolnjuje večkrat v času hospitalizacije.

Te ocene ogroženosti se med seboj lahko kopirajo, s klikom na 'Nova ocena s kopiranjem'

| Ocena ogroženosti za RZP    |               |                  |                    |  |  |
|-----------------------------|---------------|------------------|--------------------|--|--|
| Datum in ura izvedene ocene | Ocena ogrože  | enosti           | Enota              |  |  |
| 18.05.2023 06:34            | 3 Najbolj ogr | ožen             | UROLOGIJA          |  |  |
|                             |               |                  |                    |  |  |
|                             |               |                  |                    |  |  |
|                             |               |                  |                    |  |  |
|                             |               |                  |                    |  |  |
| Nova ocena 👻 🗸 Zaključi o   | oceno         |                  |                    |  |  |
| Nova ocena                  |               |                  |                    |  |  |
| Nova ocena s kopiranjem     |               | 18.05.2023 📮 06: | 34                 |  |  |
| Enota:                      | 5             | UR URC           | LOGIJA             |  |  |
| Ocenjevalec:                |               | 99915 INFO       | DNET URŠA PRESEKAR |  |  |

Za spremljanje stanja pacienta v sklopu hospitalizacije lahko na vrhu vidite seznam ocen ogroženosti, s podatkom o datumu, številu točk in oceni ogroženosti. Prav tako se lahko na ta način premikate med posameznimi ocenami:

| Ocena ogroženosti za RZP         |                                        |                   |            |
|----------------------------------|----------------------------------------|-------------------|------------|
| Datum in ura izvedene ocene      | Ocena ogroženosti Enota                |                   |            |
| 15.05.2023 11:08                 | 35 Najbolj ogrožen TRAVMATOLOŠKA [     | EJAVNOST          |            |
| 15.05.2023 10:39                 | 35 Najbolj ogrožen TRAVMATOLOŠKA I     | DEJAVNOST         |            |
|                                  | hđ                                     |                   |            |
|                                  |                                        |                   |            |
|                                  |                                        |                   |            |
| Podaljšaj 🚽 🚽 Zaključ            | oceno 🕴                                |                   |            |
| Datum in ura izvodeno oconov     | 15 05 2022                             |                   |            |
| Datum in ura izvedene ocene;     | 15.05.2025 & 10:59                     |                   |            |
| Enota:                           | KT TRAVMATOLOŠKA DEJAV                 | NOST              |            |
| Ocenjevalec:                     | 99915 INFONET URŠA PRESEKAI            | ર                 |            |
| Razieda:                         | RAZJEDA ZARADI PRITISKA (SPECIFICIRAJ  | TE STANJE)-FAZA I |            |
|                                  |                                        |                   |            |
|                                  | Teža [kg]: 60 Ocenjena teža            | Višina [m]: 180   | ITM: 18,52 |
| Konstitucija:                    | SUH (ITM < 20)                         | ✓ 3 t             |            |
| Tio kožo - vidos različos mostaj |                                        |                   |            |
| hp koze - viuna raziicha mesta.  | □ 0 20rava (0)<br>□ 1 Tanka (1)        |                   |            |
|                                  | 2 Suha (1)                             |                   |            |
|                                  | 4 Vlažna, leplijva (1)                 |                   |            |
|                                  | 5 Zvišana temperatura (1)              |                   |            |
|                                  | 6 Bleda (2)                            | oppie             |            |
|                                  | 8 Poškodovana in RZP II., III., IV sto | pnje              |            |
|                                  |                                        |                   |            |

#### Zakljućevanje ocene ogroženosti

Če pacietna ne boste več ocenjevali, lahko s klikom na 'zaključi oceno' tudi zaključite:

| Aktivni Neaktivni Tiskanje   |                    |                         |  |  |  |  |  |
|------------------------------|--------------------|-------------------------|--|--|--|--|--|
| Ocena ogroženosti za RZP     |                    |                         |  |  |  |  |  |
| Datum in ura izvedene ocene  | Ocena ogroženosti  | Enota                   |  |  |  |  |  |
| 15.05.2023 11:08             | 35 Najbolj ogrožen | TRAVMATOLOŠKA DEJAVNOST |  |  |  |  |  |
| 15.05.2023 10:39             | 35 Najbolj ogrožen | TRAVMATOLOŠKA DEJAVNOST |  |  |  |  |  |
|                              |                    |                         |  |  |  |  |  |
|                              |                    |                         |  |  |  |  |  |
|                              |                    |                         |  |  |  |  |  |
| Podaljšaj 🗸 Zaključi oceno   |                    |                         |  |  |  |  |  |
| Datum in ura izvedene ocene: | 15.05.2023 📮       | 10:39                   |  |  |  |  |  |
|                              |                    |                         |  |  |  |  |  |

V nasprotnem primer, se ocena ogroženosti avtomatsko zaključi ob odpustu.

Če je prišlo do napake v zapisu, pa lahko zapis tudi tudi izbrišete s klikom na 'izbriši oceno' (brišete lahko le zadnjega po vrsti):

| Aktivni Neaktivni Tiskanje   |                                                         |                         |                   |            |  |  |  |  |
|------------------------------|---------------------------------------------------------|-------------------------|-------------------|------------|--|--|--|--|
| Ocena ogroženosti za RZP     |                                                         |                         |                   |            |  |  |  |  |
| Datum in ura izvedene ocene  | Ocena ogroženosti                                       | Enota                   |                   |            |  |  |  |  |
| 15.05.2023 11:08             | 35 Najbolj ogrožen                                      | TRAVMATOLOŠKA DEJAVNOST | zadnji v po vrsti |            |  |  |  |  |
| 15.05.2023 10:39             | 35 Najbolj ogrožen                                      | TRAVMATOLOŠKA DEJAVNOST |                   |            |  |  |  |  |
|                              |                                                         |                         |                   |            |  |  |  |  |
|                              |                                                         |                         |                   |            |  |  |  |  |
| Podaljšaj 🚽 ✔ Zaključi o     | Podaljšaj 🔹 👽 Zaključi oceno 🗙                          |                         |                   |            |  |  |  |  |
| Datum in ura izvedene ocene: | 15.05.2023                                              | <b>p</b> 11:08          |                   |            |  |  |  |  |
| Enota:                       | КТ                                                      | TRAVMATOLOŠKA DEJAVNOST |                   |            |  |  |  |  |
| Ocenjevalec:                 | 99915                                                   | INFONET URŠA PRESEKAR   |                   |            |  |  |  |  |
| Razjeda:                     | RAZJEDA ZARADI PRITISKA(SPECIFICIRAJTE STANJE)-FAZA I 🗸 |                         |                   |            |  |  |  |  |
|                              | T-X- 0-1. 00                                            |                         | - f=1. 100        | TTM: 10.52 |  |  |  |  |

#### Arhivski podatki

Če oceno gorženosti zaključite jo še vedno lahko pogledate preko zavihka 'neaktivni':

| Aktivn Neaktivni 1    | iskanje               |                  |                 |                |
|-----------------------|-----------------------|------------------|-----------------|----------------|
| Kirurške rane Kroniči | ne rane Žilni katetri | Dializni katetri | Urinski katetri | I.V. kanile    |
| Datum od              | Datum do              | Datum mer        | njave Da        | atum naslednje |
| 15.05.2023            | 15.05.2023            |                  |                 |                |
| 15.05.2023            | 15.05.2023            |                  | dvo             | klik           |

In ga s klikom na 'uredi' tudi popravljate:

| Aktivni Neaktivni Tiskanje             |                             |                         |  |  |  |
|----------------------------------------|-----------------------------|-------------------------|--|--|--|
| Ocena ogroženosti za padec             |                             |                         |  |  |  |
| Datum in ura izvedene ocene            | Ocena ogroženosti           | Enota                   |  |  |  |
| 15.05.2023 09:22                       | 125 Visoka ogroženost       | TRAVMATOLOŠKA DEJAVNOST |  |  |  |
| 15.05.2023 09:22                       | 125 Visoka ogroženost       | TRAVMATOLOŠKA DEJAVNOST |  |  |  |
| 15.05.2023 09:15                       | 125 VISOKA OGROZENOST       | TRAVMATOLOSKA DEJAVNOST |  |  |  |
|                                        |                             |                         |  |  |  |
|                                        |                             |                         |  |  |  |
| Podaljšaj 👻 Ponovno aktiviraj 📉 Vicedi |                             |                         |  |  |  |
| Datum in ura izvedene ocene:           | 15.05.2023 👳 09:22          |                         |  |  |  |
| Enota:                                 | KT TRAVMATOLO               | ŠKA DEJAVNOST           |  |  |  |
| Ocenjevalec:                           | 99915 INFONET URŠA PRESEKAR |                         |  |  |  |
| Negovalna diagnoza:                    | NEVARNOST POŠKODBE          | Ψ                       |  |  |  |
| Padec v zadnjih treh mesecih:          | NE 25 t                     |                         |  |  |  |

Če ste pomotoma kliknili na 'zaključi oceno' lahko preko zavihka 'neaktivni' oceno ponvno aktivirate s klikom na 'ponovno aktiviraj'

| Aktivni Neaktivni Tiskanje    |                             |                         |                         |  |  |
|-------------------------------|-----------------------------|-------------------------|-------------------------|--|--|
| Ocena ogroženosti za padec    |                             |                         |                         |  |  |
| Datum in ura izvedene ocene   | Ocena ogroženosti           | Enota                   |                         |  |  |
| 15.05.2023 09:22              | 125 Visoka ogroženost       | TRAVMATOLOŠKA DEJAVNOST |                         |  |  |
| 15.05.2023 09:22              | 125 Visoka ogroženost       | TRAVMATOLOŠKA DEJAVNOST |                         |  |  |
| 15.05.2023 09:15              | 125 Visoka ogroženost       | TRAVMATOLOSKA DEJAVNOST |                         |  |  |
|                               |                             |                         |                         |  |  |
| Podaljšaj 👻 Ponovno           | aktiviraj                   |                         | 🗙 Izbriši oceno  🔌 Urec |  |  |
| Datum in ura izvedene ocene:  | 15.05.2023 🖵 09:22          |                         |                         |  |  |
| Enota:                        | KT TRAVMATOLO               | ŠKA DEJAVNOST           |                         |  |  |
| Ocenjevalec:                  | 99915 INFONET URŠA PRESEKAR |                         |                         |  |  |
| Negovalna diagnoza:           | NEVARNOST POŠKODBE          | -                       |                         |  |  |
| Padec v zadnjih treh mesecih: | NE 25 t                     |                         | $\searrow$              |  |  |

#### Tiskanje

Ne glede na to ali je ocena ogroženosi še aktivna ali ne, lahko podatke tiskate preko zavihka 'tiskanje':

S kljukico pred posameznim zapisom definirate, da ga želite tiskati in nato klik na tiskalnik.

Izpišejo se podatki o zadnji oceni.

| vni neakuvni    | Hakarije        |                          |                       |                         |                       |                           |
|-----------------|-----------------|--------------------------|-----------------------|-------------------------|-----------------------|---------------------------|
| Vsi             |                 | 🔿 Aktivni                | 🔿 Neaktivni           | ē                       |                       |                           |
| ške rane - Kron | ične rane Žilni | katetri Dializni katetri | Urinski katetri IV ka | nile Eniduraln Dreni    | Ovirania Padri        | Orepe ogr                 |
| and raine       |                 |                          |                       |                         | oviralija i sad       |                           |
| îskanje Da      | tum od          | Datum do                 | Datum menjave         | Datum naslednje preveze | Datum naslednje ocene | Enota                     |
| 15              | .05.2023        | 15.05.2023               |                       |                         | 16.05.2023            | KI - ODDELEK ZA KIRURGIJO |
|                 | .05.2023        | 15.05.2023               |                       |                         | 16.05.2023            | KI - ODDELEK ZA KIRURGIJO |

#### Ocena ogroženosti RZP

Datum ocene: 18.05.2023 06:34:45 Oddelek: UR UROLOGIJA Datum naslednje ocene: 19.05.2023 Negovalna diagnoza razjeda: Nevarnost poškodbe Telesna kondicija: Zelo slaba (1) Duševno stanje: Zmeden (2) Aktivnost: Na vozičku (2) Pomičnost: Zelo omejena (2) Inkontinenca: Občasno moker (3) Seštevek točk: 10 Najbolj ogrožen Preventivni ukrepi: Pregled kože na ogroženih mestih, Jutranja nega, Anogenitalna nega ob menjavi pleničke, Večerna osvežilna kopel, Dinamična blazina, Dinamična postelja, Namestitev poliuretanskih obližev

#### Ocena ogroženosti za padec

Podatke zapisal: 99915 INFONET URŠA PRESEKAR Datum ocene: 18.05.2023 06:34:39 Oddelek: UR UROLOGIJA Datum naslednje ocene: 19.05.2023 Negovalna diagnoza: Nevarnost padcev Padec v zadnjih treh mesecih: da (25) Spremljajoče medicinske diagnoze: DA Pripomočki pri gibanju: Odvisen od pomoči osebja, oprijemanje pohištva, sten (zmeden, dementen, deliranten) (30) Žilni in/ali drugi pristopi: Da (kisik, elastomerska črpalka, dren, infuzija, ...) (20) Hoja: Hoja slabotna (hoja je nezanesljiva, opiranje na pohištvo, koraki so kratki, drsajoči) (10)Duševno stanje: Neorientiran, precenjuje svoje zmožnosti, zmeden, pozablja omejitve (15) Seštevek točk: 115 Visoka ogroženost Preventivni ukrepi: Zagotoviti signalne naprave ob posteljah, Ocenjevanje tveganja ob spremembi zdr.stanja, premestitvi na drug oddelek, ob odpustu

#### 1.2.10.1 Nastavitve - Ocena ogroženosti za padec/RZP (Akt\_108294)

Nov plan:

| Šifra:                      | SCALE             |
|-----------------------------|-------------------|
| Opis:                       | Ocena ogroženosti |
|                             |                   |
| Tin:                        | S                 |
| Dolgi opis, opombe:         |                   |
|                             |                   |
|                             |                   |
|                             |                   |
|                             |                   |
|                             |                   |
|                             |                   |
|                             |                   |
| Način kreirania aktivnosti: |                   |

#### Povezana aktivnost:

# Zapis iz Povezava med planom in tipom aktivnosti Plan: SCALE Ocena ogroženosti Aktivnost: ZNSCALE ZN OCENA OGROŽENOSTI Vrstni red aktivnosti: Image: Comparise aktivnosti: Image: Comparise aktivnosti: Minimalno število pojavitev aktivnosti: Image: Comparise aktivnosti: Image: Comparise aktivnosti: Maksimalno število pojavitev aktivnosti: Image: Comparise aktivnosti: Image: Comparise aktivnosti: Običajno trajanje plana v dnevih: Image: Comparise aktivnosti: Image: Comparise aktivnosti: Običajni izvajalec na planu: Image: Comparise aktivnosti: Image: Comparise aktivnosti:

Posamezne nastavitve v parametru aiNursingSettings

ActiveTypes=SCALE --> aktivacija ocene ogroženosti

```
ScaleRZP=NOR; --> uporaba Nortonove sheme / Privzeto --> ScaleRZP=WAT; --> uporaba ocenjevalne lestvice Waterlow
```

Weight=CODE\_055' (mora biti v kilogramih) --> Iz kateraga HCja se kopira teža

Height=CODE\_055' (mora biti v metrih) --> Iz kateraga HCja se kopira višina

Primer:

```
ActiveTypes=SCALE;JustMy=TRUE;UnitsForAdding=UR,DB,PA,D1;Weight=ETT03;Height=ETT04;ScaleRZP=NO R;
```

Nastavitve datuma in ure naslednje ocene se nastavi v parametru aiNursingRule:

Ker imamo več tipov ocen ogroženosti in podatek o številu točk vpljiva na datum naslednje ocene, se pod konstano [RiskAssessmentRecord] nahaja več zapisov, ki so zapisani kot posamezne možnosti 'case1=', 'case2=', 'case3=',... Program gre po vrsti teh možnosti in ko najde ustrezno ujemanje se program odzove s tistim številom dni.

Pri oceni ogroženosti ločimo med tipi ocen ogroženosti 'TYPES366:1'

TYPES366:1 -->Waterlow

TYPES366:2 -->Norton

TYPES366:3 -->Morse

Sledi konstanta '+SUM:' za katerim zapišete število točk od - do (vključno prva in zadnja) nato '\*', ki sledi koliko dni bo program prištel datumu ocenjevanja.

Primer:

[RiskAssessmentRecord] case1=TYPES366:1+SUM:14-15\*1 case2=TYPES366:1+SUM:10-13\*2 case3=TYPES366:1+SUM:0-9\*5 case4=TYPES366:3+SUM:0-4\*1 case5=TYPES366:3+SUM:5-15\*3

PAZI: ZA VREDNOSTIMI (za oglatim oklepajem, za številko) NE SME BITI PRESLEDKOV!

V vseh MŠ, ki so pomembno za seštevanje lahko spreminjate oz urejate točke v dodatnem opisu:

|   | indir on                 | i un tu              |                       |
|---|--------------------------|----------------------|-----------------------|
| 5 | ic <mark>3</mark> Izguba | i telesne teže 🗸 🗸 🗸 | Iskanje po ključu 🗸 🗸 |
| ľ | zguba                    | telesne teže         |                       |
|   | Ključ                    | Opis                 | Dodatni opis          |
|   | 1                        | Ne                   | Points=0              |
|   | 2                        | 0,5-5 kg             | Points=1              |
|   | 3                        | 5-10 kg              | Points=2              |
|   | 4                        | 10-15 kg             | Points=3              |
|   | 5                        | >15 kg               | Points=4              |
|   | 6                        | Neznano              | Points=2              |
|   |                          |                      |                       |

V MŠjih za interpretacijo seštevka lahko določite barvo in meje med posameznimi stopnjami ogroženposti Barva vpliva tudi na prikaz na ležečih pacientih.

| Ocen  | a ogroženosti WAT |                                |        |
|-------|-------------------|--------------------------------|--------|
| Ključ | Opis              | Dodatni opis                   | Od dne |
| 1     | Neogrožen         | Color=\$5bd75b;Sum=0-9;        |        |
| 2     | Ogrožen           | Color=\$ffff00;Sum=10-14;      |        |
| 3     | Bolj ogrožen      | Color = \$ffa500; Sum = 15-19; |        |
| 4     | Najbolj ogrožen   | Color = \$ff0000 Sum = 20-78;  |        |

V MŠjih za preventivne ukrepe določite, ob katerem seštevku se določen preventivni ukrep lahko izbere (da je enable)

|   | /C6 Prever | ntivni ukrepi WAT 🗸 🗸 Is                                     | skanje po ključu 🗸 🗸 |
|---|------------|--------------------------------------------------------------|----------------------|
| ľ | Prevent    | ivni ukrepi WAT                                              |                      |
| Γ | Ključ      | Opis                                                         | Dodatni opis         |
| Þ | 01         | Pacient ni ogrožen za nastanek RZP zato ne potrebuje pre     | Sum=0-9;             |
|   | 02         | Standardni ukrepi za preprečevanje nastanka RZP,             | Sum=10-78;           |
|   | 05         | Nadvložek dinamična blazina                                  | Sum=15-19;           |
|   | 06         | Dinamična zračna blazina, ki izmenjujejo zrak po prekatih    | Sum=20-78;           |
|   | 07         | Blazina na atmosferski zrak, ki se prilagaja pacientovi teži | Sum=20-78;           |
|   | 08         | Namestitev zaščite izpostavljenih mest s poliuretanskim film | Sum=10-78;           |
|   | 09         | Menjava zaščite izpostavljenih mest s poliuretanskim filmo   | Sum=10-78;           |
|   | 10         | Namestitev zaščite izpostavljenih mest s stanjšanim hidrok   | Sum=30-78;           |
|   | 11         | Menjava zaščite izpostavljenih mest s stanjšanim hidrokolo   | Sum=30-78;           |
|   | 12         | Načrt spremembe lege telesa                                  | Sum=30-78;           |
|   | 13         | Nega kože okoli ogroženih predelov                           | Sum=30-78;           |
|   | 14         | Uporaba dodatnih pripomočkov                                 | Sum=30-78;           |
|   | 60         | Drugo                                                        | Other=TRUE;Sum=0-78; |

Za vse lestvice\_

Obstoječi

MŠji:KR3,KR4,KR5,KR6,KR7,Y02,Y03,Y06,Y07,Y08,Y11,Y11,Y42,Y44,Y47,Y46,Y66,Y67,Y69,Y70,Y71,Y72 Novi MŠji; YC2,YC3,YC4,YC5,YC6,YC7,YC8,YC9,YD1,YD2

#### 1.2.11 NADZORNA PLOŠČA: PRIKAZ AKTIVNOSTI KI SO AVTORIZIRANE AMPAK NE PREGEDANE (NAP\_32836)

V pregledu nadzorne plošče smo uredili prikaz avtoriziranih aktivnosti, ki še niso pregledane.

Pred odravljeno napako se določene aktivnosti niso prikazovale.

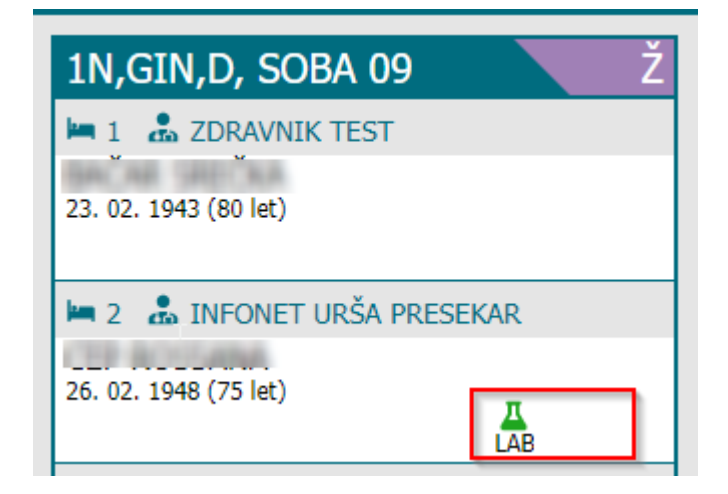

#### 1.2.12 SPREJEM V HOSPITAL ZAMRZNE EKRAN IN JAVI NAPAKO DA AKCIJA NI USPLEA (ČEPRAV JE) (NAP\_32811)

V določeni kombinaciji nastavitev, se je lahko, ob sprejemu pacienta v hospital pojavilo opozorilo "Akcija ni uspela: Pred popravljanjem osveži podatke!". Težava je odpravljena.

| BIRPIS21          | 6                                                       | x |  |
|-------------------|---------------------------------------------------------|---|--|
| <b>A</b>          | Akcija ni uspela:<br>Pred popravljanjem osveži podatke! |   |  |
| -                 | <u>OK</u>                                               |   |  |
| Paliativna oskrba |                                                         |   |  |

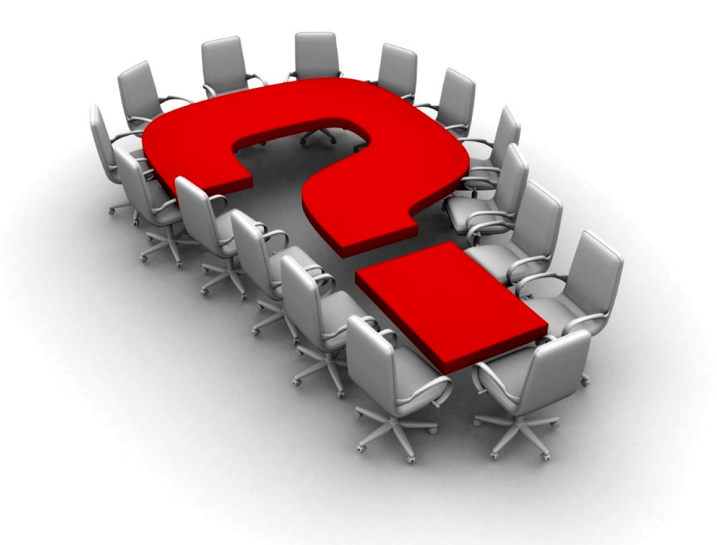

Za dodatne informacije oddajte zahtevek preko spletne strani

#### https://podpora.infonet.si/

ali pokličite

#### 04 600 76 00

ali pošljite elektronsko pošto na

podpora@infonet.si